Electricity Meters IEC/MID Industrial & Commercial

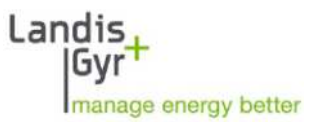

ZMD300/400 E650 Serie 3 Guida utente

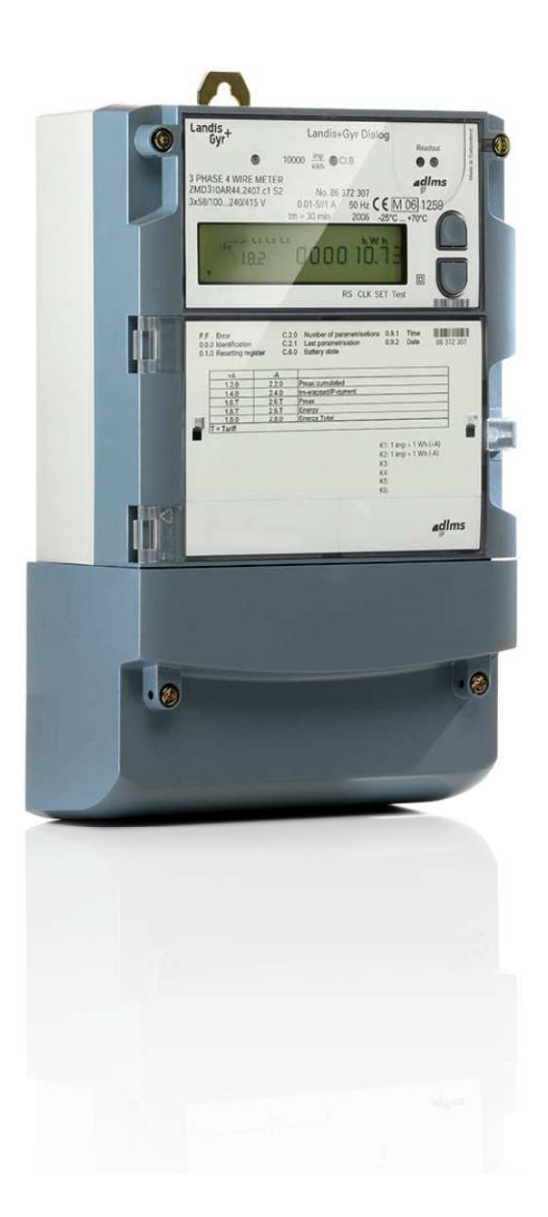

Questo manuale contiene informazioni coperte da Copyright. Nessuna sua parte può essere fotocopiata o riprodotta in qualsiasi forma o mezzo, per alcun uso, senza il permesso scritto di Landis+Gyr S.p.A..

Landis+Gyr S.p.A. declina ogni responsabilità per eventuali omissioni o errori tecnici o editoriali qui contenuti, oltre che per danni accidentali o conseguenti derivanti dalla fornitura, dalle prestazioni o dall'uso di questo materiale.

© 2012 Landis+Gyr S.p.A. Tutti i diritti riservati

I nomi dei prodotti citati nel testo possono essere marchi di fabbrica o marchi registrati delle rispettive società.

#### Revisioni

| Rev. | Data     | Note                                                                                                    |
|------|----------|----------------------------------------------------------------------------------------------------|
| b    | 25.11.08 | Prima emissione in lingua italiana                                                                                                    |
| с    | 06.12.11 | Aggiornamento editoriale con inserimento di nuove sezioni:<br>- lista codici OBIS<br>- informazioni sui canali e loro sequenza<br>- modalità per la modifica dell'indirizzo IP della CU-E22<br>- elenco codici log eventi |
| d    | 25.01.12 | Aggiornamento lista operazioni disponibili in modalità SET.<br>Aggiornamento codici del log eventi.<br>Precisazioni sulle definizioni dei canali.                                                                         |

# Sommario

| 1                             | INF                                                                                                    | ORMAZIONI SULLA GUIDA                                                                                                    | 5                                       |
|-------------------------------|----------------------------------------------------------------------------------------------------|----------------------------------------------------------------------------------------------------|-----------------------------------------|
|                               | 1.1                                                                                                    | Scopo                                                                                                    | 5                                       |
|                               | 1.2                                                                                                    | Applicazione/validità                                                                                                    | 5                                       |
| 2                             | PRE                                                                                                    | SCRIZIONI PER LA SICUREZZA                                                                                                    | 5                                       |
| 3                             | COL                                                                                                    | DIFICA DEI TIPI                                                                                                    | 6                                       |
| 4                             | FLF                                                                                                    |                                                                                                    | 7                                       |
| -                             |                                                                                                    |                                                                                                    |                                         |
|                               | 4.1                                                                                                    |                                                                                                    | 8                                       |
|                               | 4.2                                                                                                    | USCITE OTTICHE DI TEST                                                                                                    | ۵۵                                      |
|                               | 4.5<br>// /                                                                                                    | INTERFACCIA UTTICA                                                                                                    | ەە<br>م                                 |
|                               | 4.4                                                                                                    | PULSANTE DI "RESET"                                                                                                    | و9<br>م                                 |
| 5                             | SEL                                                                                                    |                                                                                                    | 10                                      |
| J                             |                                                                                                    |                                                                                                    |                                         |
|                               | 5.1                                                                                                    |                                                                                                    |                                         |
|                               | 5.2<br>5.2                                                                                                    |                                                                                                    | 12<br>16                                |
|                               | 5.5                                                                                                    |                                                                                                    | 10                                      |
|                               | 55                                                                                                    | SELEZIONE DEL MIENO SERVICE                                                                                                    | 17<br>18                                |
|                               | 5.6                                                                                                    | PROCEDURA PER L'AGGIORNAMENTO DI DATA E ORA IN MODO MANILALE NEL CONTATORI ZYD                                                                                                    | 10 ــــــــــــــــــــــــــــــــــــ |
|                               | 5.7                                                                                                    | CONTROLIO DELLA CORRETTA ACQUISIZIONE DEI DATI TEMPORALI.                                                                                                    |                                         |
|                               | 5.8                                                                                                    | ATTIVAZIONE MODALITÀ TEST                                                                                                    |                                         |
|                               | 5.9                                                                                                    | SIMBOLO BATTERIA ON/OFF                                                                                                    |                                         |
| 6                             | NAE                                                                                                    |                                                                                                    | 22                                      |
| 6 MESSAGGI DI ERRORE          |                                                                                                    |                                                                                                    |                                         |
| _                             |                                                                                                    |                                                                                                    | 22                                      |
| 7                             | CAN                                                                                                    | NALI DI MISURA                                                                                                    | 23                                      |
| 7                             | CAN<br>7.1                                                                                                    | VALI DI MISURA                                                                                                    | <b>23</b><br>                           |
| 7                             | CAN<br>7.1<br>7.2                                                                                                    | VALI DI MISURA                                                                                                    |                                         |
| 7                             | CAN<br>7.1<br>7.2<br>7.3                                                                                                    | VALI DI MISURA         CONNESSIONE DIRETTA.         CONNESSIONE INVERSA         DEFINIZIONI ALTERNATIVE                                                                                                    |                                         |
| 7                             | CAN<br>7.1<br>7.2<br>7.3<br>CAN                                                                                                    | VALI DI MISURA         CONNESSIONE DIRETTA         CONNESSIONE INVERSA         DEFINIZIONI ALTERNATIVE         VBIO DELLA BATTERIA                                                                                                    |                                         |
| 7                             | CAN<br>7.1<br>7.2<br>7.3<br>CAN<br>8.1                                                                                                  | VALI DI MISURA         CONNESSIONE DIRETTA         CONNESSIONE INVERSA         DEFINIZIONI ALTERNATIVE         VBIO DELLA BATTERIA         PROCEDURA                                                                                                    |                                         |
| 7<br>8<br>9                   | CAN<br>7.1<br>7.2<br>7.3<br>CAN<br>8.1<br>INS                                                                                           | VALI DI MISURA         CONNESSIONE DIRETTA.         CONNESSIONE INVERSA         DEFINIZIONI ALTERNATIVE         VBIO DELLA BATTERIA         PROCEDURA         TALLARE UNITÀ DI COMUNICAZIONE                                                                                                    |                                         |
| 7<br>8<br>9                   | CAN<br>7.1<br>7.2<br>7.3<br>CAN<br>8.1<br>INS <sup>2</sup><br>9.1                                                                       | VALI DI MISURA         CONNESSIONE DIRETTA         CONNESSIONE INVERSA         DEFINIZIONI ALTERNATIVE         VBIO DELLA BATTERIA         PROCEDURA         TALLARE UNITÀ DI COMUNICAZIONE         PROCEDURA PER INSTALLAZIONE IN UN CONTATORE                                                                                                    |                                         |
| 7<br>8<br>9                   | CAN<br>7.1<br>7.2<br>7.3<br>CAN<br>8.1<br>INS<br>9.1<br>0 AIU                                                                           | VALI DI MISURA         CONNESSIONE DIRETTA.         CONNESSIONE INVERSA         DEFINIZIONI ALTERNATIVE         VBIO DELLA BATTERIA.         PROCEDURA         PROCEDURA PER INSTALLAZIONE IN UN CONTATORE         ITO PER L'INSTALLAZIONE.                                                                                                    |                                         |
| 7<br>8<br>9<br>1(             | CAN<br>7.1<br>7.2<br>7.3<br>CAN<br>8.1<br>INS<br>9.1<br>0 AIU<br>10.1                                                                   | VALI DI MISURA         CONNESSIONE DIRETTA         CONNESSIONE INVERSA         DEFINIZIONI ALTERNATIVE         VBIO DELLA BATTERIA         PROCEDURA         PROCEDURA PER INSTALLAZIONE IN UN CONTATORE         PROCEDURA PER INSTALLAZIONE         REOUISITI INIZIALI                                                                                                    |                                         |
| 7<br>8<br>9<br>1(             | CAN<br>7.1<br>7.2<br>7.3<br>CAN<br>8.1<br>INS<br>9.1<br>0 AIU<br>10.1<br>10.2                                                           | VALI DI MISURA         CONNESSIONE DIRETTA         CONNESSIONE INVERSA         DEFINIZIONI ALTERNATIVE         VBIO DELLA BATTERIA         PROCEDURA         PROCEDURA         PROCEDURA PER INSTALLAZIONE IN UN CONTATORE         ITO PER L'INSTALLAZIONE         REQUISITI INIZIALI         FASI E INDICATORE DI SEQUENZA                                                                                                    |                                         |
| 7<br>8<br>9                   | CAN<br>7.1<br>7.2<br>7.3<br>CAN<br>8.1<br>INS<br>9.1<br>0 AIU<br>10.1<br>10.2<br>10.3                                                   | VALI DI MISURA         CONNESSIONE DIRETTA         CONNESSIONE INVERSA         DEFINIZIONI ALTERNATIVE         VBIO DELLA BATTERIA         PROCEDURA         TALLARE UNITÀ DI COMUNICAZIONE         PROCEDURA PER INSTALLAZIONE IN UN CONTATORE         ITO PER L'INSTALLAZIONE         REQUISITI INIZIALI.         FASI E INDICATORE DI SEQUENZA         INDICATORE DELLA DIREZIONE DELL'ENERGIA                                                                                                    |                                         |
| 7<br>8<br>9<br>1(             | CAN<br>7.1<br>7.2<br>7.3<br>CAN<br>8.1<br>INS<br>9.1<br>0 AIU<br>10.1<br>10.2<br>10.3<br>10.4                                           | VALI DI MISURA         CONNESSIONE DIRETTA         CONNESSIONE INVERSA         DEFINIZIONI ALTERNATIVE         VBIO DELLA BATTERIA         PROCEDURA         TALLARE UNITÀ DI COMUNICAZIONE         PROCEDURA PER INSTALLAZIONE IN UN CONTATORE         PTO PER L'INSTALLAZIONE.         REQUISITI INIZIALI.         FASI E INDICATORE DI SEQUENZA         INDICATORE DELL'ENERGIA         TENSIONI DI FASE, CORRENTI, ANGOLI E FREQUENZA                                                                                                    |                                         |
| 7<br>8<br>9<br>10             | CAN<br>7.1<br>7.2<br>7.3<br>CAN<br>8.1<br>INS<br>9.1<br>0 AIU<br>10.1<br>10.2<br>10.3<br>10.4<br>1 FUN                                  | NALI DI MISURA         CONNESSIONE DIRETTA.         CONNESSIONE INVERSA         DEFINIZIONI ALTERNATIVE         MBIO DELLA BATTERIA.         PROCEDURA         TALLARE UNITÀ DI COMUNICAZIONE         PROCEDURA PER INSTALLAZIONE IN UN CONTATORE         PROCEDURA PER INSTALLAZIONE.         REQUISITI INIZIALI.         FASI E INDICATORE DI SEQUENZA         INDICATORE DELLA DIREZIONE DELL'ENERGIA         TENSIONI DI FASE, CORRENTI, ANGOLI E FREQUENZA.         NZIONI ESTESE DI SERVICE                                                                                                    |                                         |
| 7<br>8<br>9<br>10<br>1:<br>1: | CAN<br>7.1<br>7.2<br>7.3<br>CAN<br>8.1<br>INS<br>9.1<br>0 AIU<br>10.1<br>10.2<br>10.3<br>10.4<br>1 FUN<br>2 SOS                         | VALI DI MISURA         CONNESSIONE DIRETTA.         CONNESSIONE INVERSA         DEFINIZIONI ALTERNATIVE         VBIO DELLA BATTERIA.         PROCEDURA         TALLARE UNITÀ DI COMUNICAZIONE         PROCEDURA PER INSTALLAZIONE IN UN CONTATORE         PROCEDURA PER INSTALLAZIONE IN UN CONTATORE         REQUISITI INIZIALI.         FASI E INDICATORE DI SEQUENZA         INDICATORE DELL'ENERGIA         TENSIONI DI FASE, CORRENTI, ANGOLI E FREQUENZA.         NZIONI ESTESE DI SERVICE         STITUZIONE INDIRIZZO IP NELLA CU-E22                                                                                                    |                                         |
| 7<br>8<br>9<br>10<br>1:<br>1: | CAN<br>7.1<br>7.2<br>7.3<br>CAN<br>8.1<br>INS<br>9.1<br>0 AIU<br>10.1<br>10.2<br>10.3<br>10.4<br>1 FUN<br>2 SOS                         | NALI DI MISURA         CONNESSIONE DIRETTA.         CONNESSIONE INVERSA         DEFINIZIONI ALTERNATIVE         MBIO DELLA BATTERIA.         PROCEDURA         TALLARE UNITÀ DI COMUNICAZIONE         PROCEDURA PER INSTALLAZIONE IN UN CONTATORE         PTO PER L'INSTALLAZIONE         REQUISITI INIZIALI.         FASI E INDICATORE DI SEQUENZA         INDICATORE DELL'ENERGIA         TENSIONI DI FASE, CORRENTI, ANGOLI E FREQUENZA         NZIONI ESTESE DI SERVICE         STITUZIONE INDIRIZZO IP NELLA CU-E22         IL MODILLO CI-E22                                                                                               |                                         |
| 7<br>8<br>9<br>10<br>1:<br>1: | CAN<br>7.1<br>7.2<br>7.3<br>CAN<br>8.1<br>INS<br>9.1<br>0 AIU<br>10.1<br>10.2<br>10.3<br>10.4<br>1 FUN<br>2 SOS<br>12.1<br>12.2         | VALI DI MISURA         CONNESSIONE DIRETTA         CONNESSIONE INVERSA         DEFINIZIONI ALTERNATIVE         VBIO DELLA BATTERIA         PROCEDURA         TALLARE UNITÀ DI COMUNICAZIONE         PROCEDURA PER INSTALLAZIONE IN UN CONTATORE         PROCEDURA PER INSTALLAZIONE         REQUISITI INIZIALI.         FASI E INDICATORE DI SEQUENZA         INDICATORE DELLA DIREZIONE DELL'ENERGIA         TENSIONI DI FASE, CORRENTI, ANGOLI E FREQUENZA         NZIONI ESTESE DI SERVICE         STITUZIONE INDIRIZZO IP NELLA CU-E22         IL MODULO CU-E22         PARAMETRI DI DEFAULT                                                 |                                         |
| 7<br>8<br>9<br>10<br>1:<br>1: | CAN<br>7.1<br>7.2<br>7.3<br>CAN<br>8.1<br>INS<br>9.1<br>0 AIU<br>10.1<br>10.2<br>10.3<br>10.4<br>1 FUN<br>2 SOS<br>12.1<br>12.2<br>12.3 | VALI DI MISURA         CONNESSIONE DIRETTA.         CONNESSIONE INVERSA         DEFINIZIONI ALTERNATIVE         VIBIO DELLA BATTERIA.         PROCEDURA         TALLARE UNITÀ DI COMUNICAZIONE         PROCEDURA PER INSTALLAZIONE IN UN CONTATORE         PROCEDURA PER INSTALLAZIONE IN UN CONTATORE         REQUISITI INIZIALI.         FASI E INDICATORE DI SEQUENZA         INDICATORE DELLA DIREZIONE DELL'ENERGIA         TENSIONI DI FASE, CORRENTI, ANGOLI E FREQUENZA         NZIONI ESTESE DI SERVICE         STITUZIONE INDIRIZZO IP NELLA CU-E22         IL MODULO CU-E22         PARAMETRI DI DEFAULT.         PROCEDURE OPERATIVE |                                         |

| 13 | LISTA CO | DDICI OBIS VISUALIZZATI NEI CONTATORI ZMD | 41 |
|----|----------|-------------------------------------------|----|
|    | 12.3.2   | Procedura con MAP110 v. 4.x               | 37 |
|    | 12.3.1   | Procedura con MAP110 v. 3.4.x             |    |

## 1 Informazioni sulla guida

#### 1.1 Scopo

Questo documento è destinato a fornire una guida all'utilizzo dei contatori della famiglia E650 serie 3.

#### 1.2 Applicazione/validità

Questa guida è destinata ad utilizzatori dei contatori Landis+Gyr E650

## 2 Prescrizioni per la sicurezza

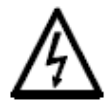

#### Assenza della Tensione sul contatore

I conduttori ai quali il contatore deve essere connesso non devono mai essere in tensione durante l'installazione o la sostituzione del contatore. Il contatto con le parti in tensione è pericoloso per la vita. I fusibili di protezione devono essere preliminarmente rimossi e tenuti in un luogo sicuro fino a che il lavoro non sia completato, in maniera che altre persone non possano rimetterli in servizio senza essere notati.

|   | A |
|---|---|
| 1 | 7 |
| _ | _ |

#### Trasformatori di corrente

I circuiti secondari dei trasformatori di corrente devono essere assolutamente cortocircuitati (al livello dei morsetti) prima dell'apertura. L'alta tensione prodotta dai trasformatori aperti è pericolosa per la vita e può portare alla distruzione dei trasformatori stessi.

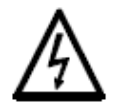

#### Osservare le procedure di sicurezza

Le procedure di sicurezza relative al paese nel quale i contatori vengono impiegati devono essere scrupolosamente osservate. L'installazione dei contatori deve essere eseguita esclusivamente da personale tecnicamente qualificato e opportunamente preparato.

# 3 Codifica dei tipi

| Tipo circuito           | ZFD<br>ZMD                                          | Trifase 3 fili<br>Trifase 4 fili                                                                                                    | Circuito F<br>Circuito M                                                                                                    |                                                                         |                         | т 44. | 4 2 | 0 7 |
|-------------------------|-----------------------------------------------------|----------------------------------------------------------------------------------------------------|----------------------------------------------------------------------------------------------------|-------------------------------------------------------------------------|-------------------------|-------|-----|-----|
| Connection              | 3<br>4                                              | Connessione diretta<br>Connessione indiret                                                                                                    | ta/semidiretta                                                                                                    |                                                                         |                         |       |     |     |
| Classe di<br>precisione | 10<br>05<br>02                                      | Energia attiva classe<br>Energia attiva classe<br>Energia attiva classe                                                                                                    | e B (MID)<br>e C (MID)<br>e 0.2 (IEC)                                                                                                    |                                                                         | J                       |       |     |     |
| Quantità<br>misurate    | C<br>A                                              | Energia attiva e reat<br>Energia attiva                                                                                                    | tiva                                                                                                    |                                                                         |                         |       |     |     |
| Design                  | T<br>R                                              | Funzioni tariffarie, co<br>Funzioni tariffarie, co                                                                                                    | omunicazione modula<br>omunicazione integra                                                                                                    | are<br>ta                                                               |                         |       |     |     |
| Versione                | 21<br>24<br>41<br>44                                | Tariffe per l'energia;<br>Tariffe per l'energia;<br>possibile anche via i<br>Tariffe di energia e p<br>ingressi di controllo<br>Tariffe di energia e p<br>via ingressi esterni)                                                         | controllo esterno trar<br>controllo interno (tim-<br>ingressi esterni)<br>potenza; switch esterr<br>potenza (time switch,                                                             | mite ingress<br>e switch,<br>no tramite<br>possibile a<br>collo e 2 uso | si<br>nche<br>cite impi | Ilsi  |     |     |
| Funzioni<br>addizionali | 0<br>2<br>4<br>0<br>2<br>4<br>6<br>0<br>3<br>5<br>6 | Nessun ingresso ad<br>2 ingressi addiziona<br>4 ingressi addiziona<br>Nessun contatto add<br>2 uscite impulsi add<br>4 uscite impulsi add<br>6 uscite impulsi add<br>Nessun hardware ad<br>Ricevitore Ripple Co<br>Alimentazione ausili | dizionale di controllo<br>li<br>li di controllo<br>dizionale di uscita<br>izionali<br>izionali<br>izionali<br>ggiuntivo<br>pntrol integrato<br>aria 100–240 V AC/D<br>aria 12–24 V DC |                                                                         |                         |       |     |     |
|                         | 0<br>2<br>7<br>9                                    | Nessuna funzione a<br>Rilevazione campi n<br>Curve di Carico<br>Rilevazione campi n                                                                                                    | ddizionale<br>nagnetici permanenti<br>nagnetici permanenti                                                                                                    | e Curve di                                                              | Carico                  |       |     |     |

## 4 Elementi di controllo

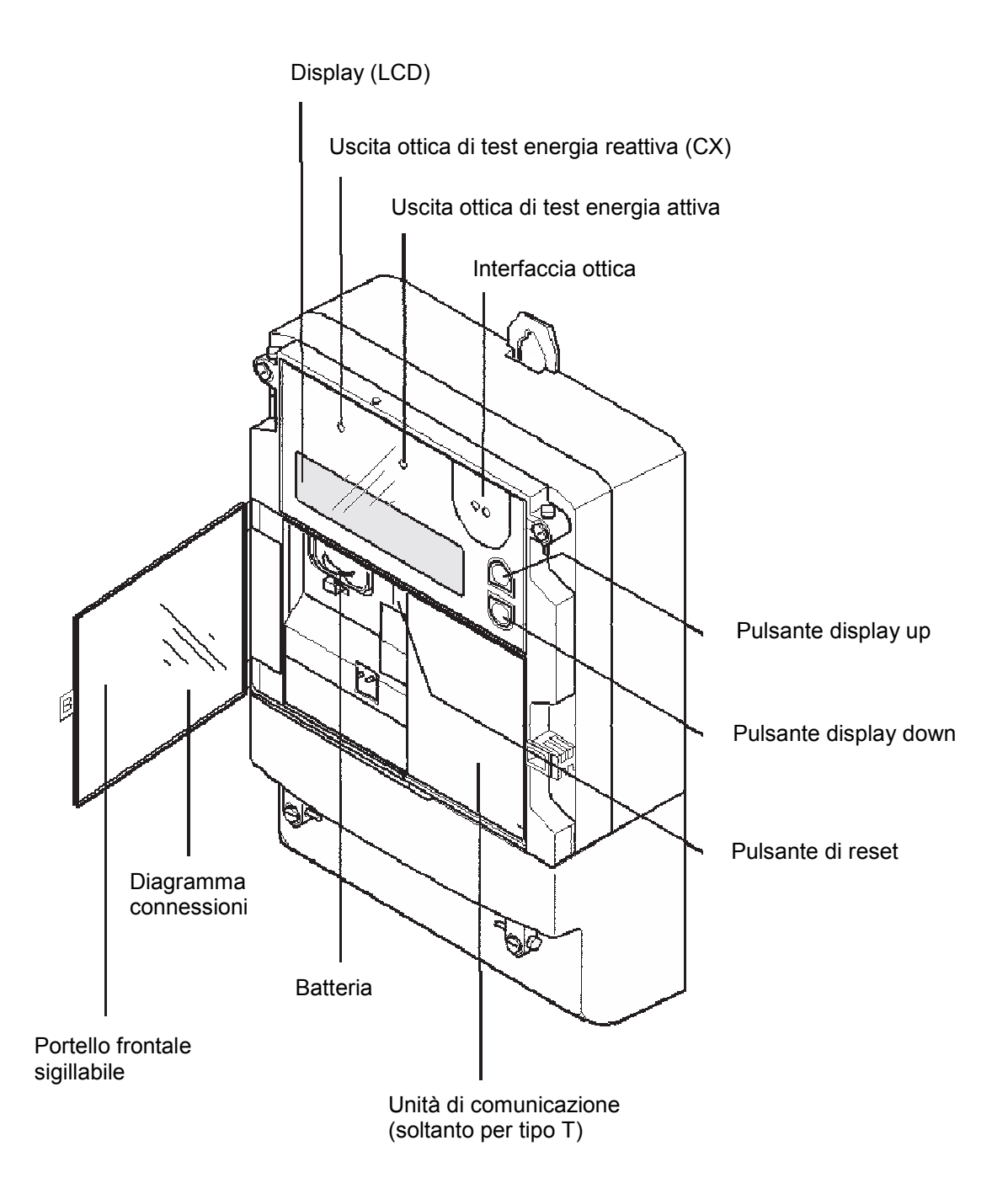

Il contatore tipo R ha un'interfaccia di comunicazione integrata.

## 4.1 Display (LCD)

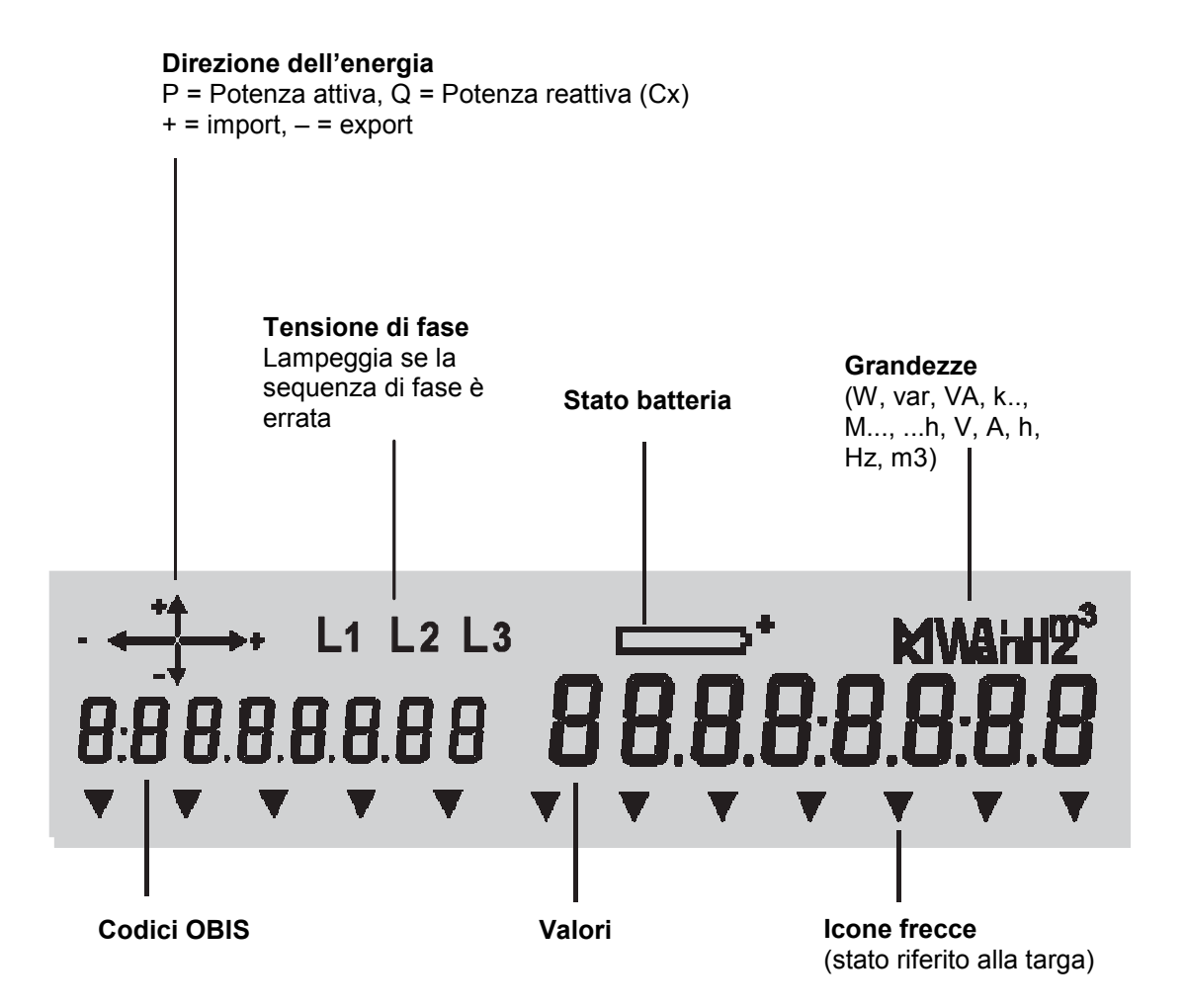

#### 4.2 Uscite ottiche di test

Le due uscite ottiche di test per l'energia reattiva (sx) e per l'energia attiva (dx) sono utilizzate per testare il contatore. Esse emettono impulsi in relazione alla potenza rilevata. In caso di assenza di carico, quando non viene rilevata corrente elettrica, esse possono assumere una condizione acceso/ spento casuale.

## 4.3 Interfaccia ottica

L'interfaccia ottica permette la comunicazione con il contatore (lettura dei dati, trasmissione dei comandi e delle parametrizzazioni) per mezzo di una testa magnetoottica. L'interfaccia può essere utilizzata come pulsante ottico; infatti un segnale luminoso (p.e. proveniente da una torcia) diretto verso l'interfaccia ottica ha lo stesso effetto che si ha premendo i pulsanti "Up" e "Down". Questo permette la lettura del display a distanza, per esempio attraverso il vetro protettivo dell"eventuale cabinet contenente il contatore.

### 4.4 Pulsanti "Up"/"Down"

Il display viene controllato utilizzando I pulsanti "Up" e "Down". In questa guida , i simboli successivi sono utilizzati per indicare le seguenti modalità di pressione:

Una pressione corta di un solo pulsante:

- Cambia la visualizzazione del display da quella operativa a quella di check.
- Apre il menù display quando si è in visualizzazione check.
- Scorre sequenzialmente le posizioni del menu attivo, e, se nella lista di visualizzazione, si passa di valore in valore.

Una pressione lunga (>2 sec.) di un solo pulsante:

- Apre un sotto-menù selezionato.
- Ritorna al livello superiore quando è visualizzato "End".
- Scorre la lista dei valori (avanti o indietro).

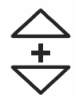

0

La pressione simultanea di entrambi i pulsanti cancella la funzione in uso e riporta alla visualizzazione operativa.

### 4.5 Pulsante di "Reset"

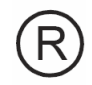

La principale funzione del pulsante R è quella di operare un reset manuale del contatore. In più, il pulsante di reset può essere utilizzato, durante la visualizzazione check, per selezionare il Service menu. Una ulteriore applicazione del pulsante di reset è come cursore nel modo Set. In quest'ultimo caso la pressione sul pulsante R non opera un reset.

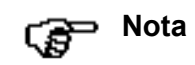

Il pulsante di reset è posizionato all'interno del vano dietro lo sportellino piombabile del contatore. Per operare sul pulsante di reset, occorre aprire lo sportellino, togliendo l'eventuale sigillo presente.

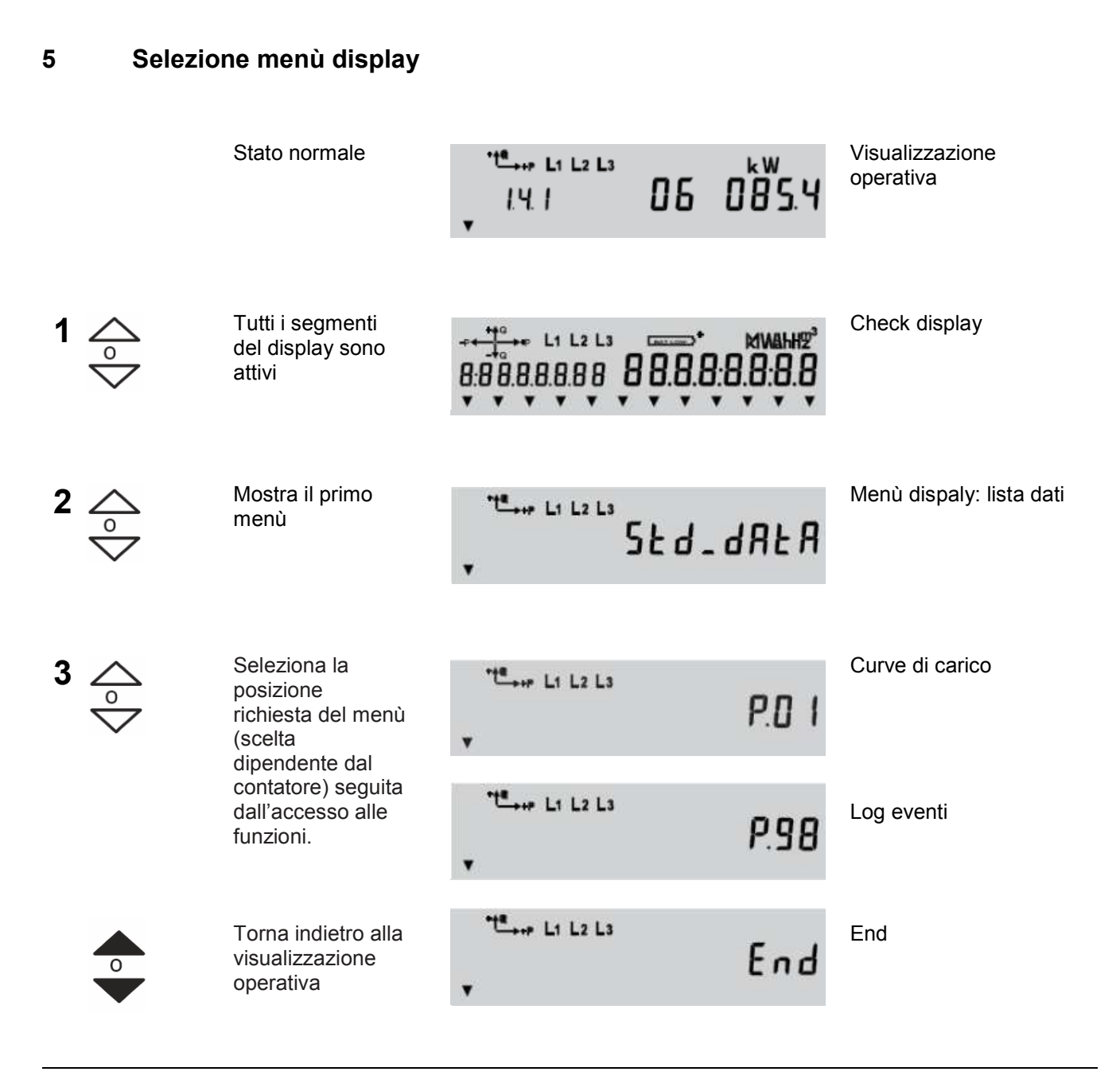

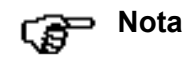

A seconda della parametrizzazione, le curve di carico (P.01) e il log eventi (P.98) possono essere visualizzate nel menù service invece che nel menù dispaly.

|          |                                                                                                    |               | Man's displayer lists dati |
|----------|----------------------------------------------------------------------------------------------------|---------------|----------------------------|
| 1        | lista dati dal menu<br>Display (vedi pag.<br>10)                                                                                                    | , SED-DAEA    | Menu display. Iista dati   |
| 2        | Aprire lista dati                                                                                                    | F.F. 00000000 | Primo valore               |
| 3        | Selezionare il<br>valore richiesto<br>(scelte dipendenti<br>dal contatore)                                                                                                  | 18.1 0244948  | Altri valori               |
| <b>4</b> | Stato normale                                                                                                    |               | Valori attuali o storici   |
| 5        | Ripetere i punti 3<br>e 4 per tutte le<br>letture necessarie<br>• Pressione lunga:<br>solo i dati attuali<br>• Pressione breve: dati<br>attuali e del periodo<br>precedente |               |                            |
| 6        | Indietro al menù<br>display                                                                                                    | - End         |                            |

# 5.1 Display lista dati

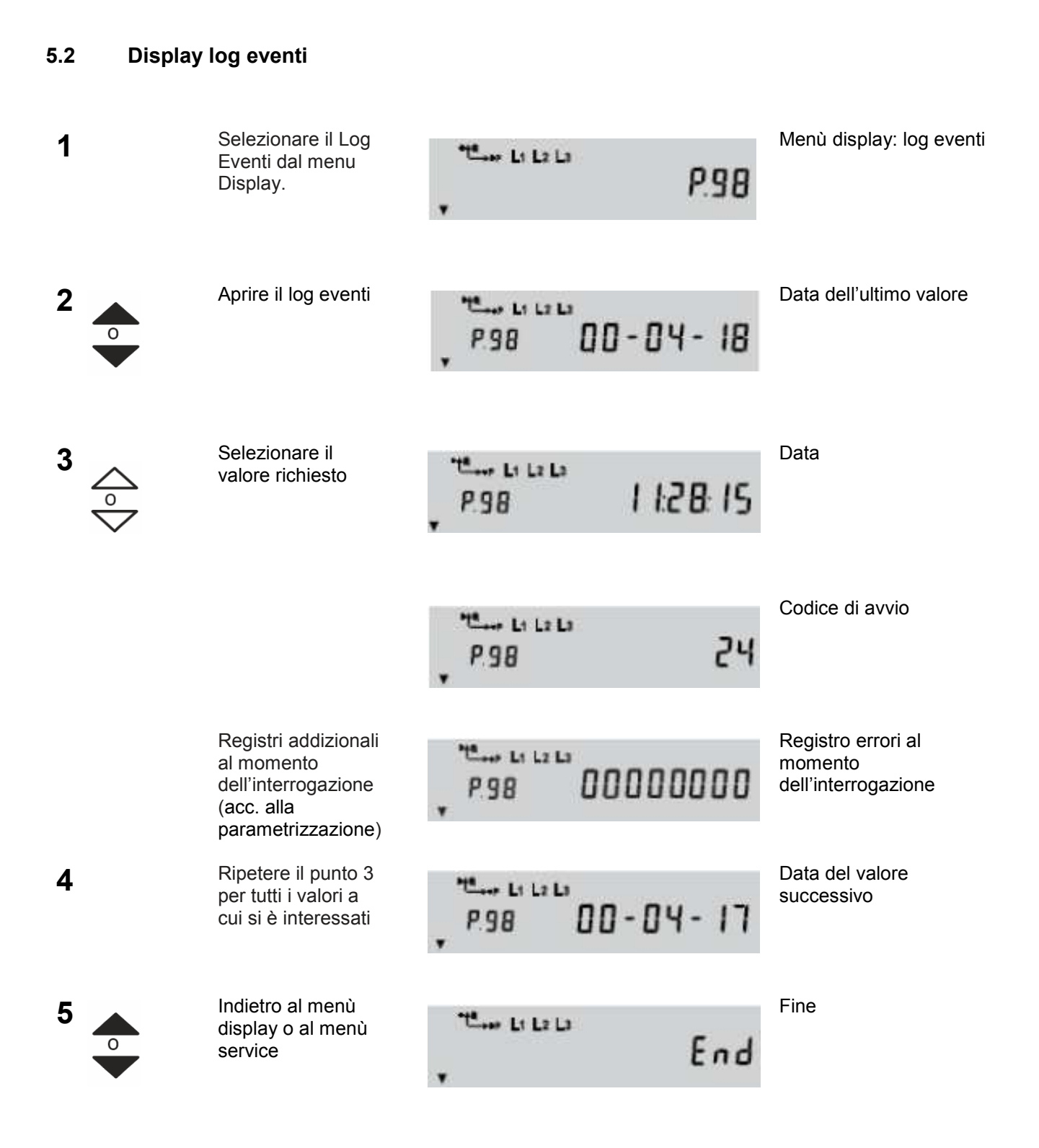

Il Log Eventi tiene traccia di molti eventi, stati eccezionali del contatore, etc. La parametrizzazione del contatore determina quali eventi devono essere memorizzati. Le informazioni memorizzate sono data, ora dell'evento e il codice descrittivo dello stesso.

A ciascun evento viene assegnato un codice numerico.

Se l'evento corrispondente si presenta (o cessano le condizioni che lo caratterizzano) e l'evento è fra quelli che provocano una segnalazione nel log eventi, l'evento stesso sarà segnalato nel log.

La tabella che segue elenca gli eventi che possono provocare una segnalazione nel log eventi.

Il nome dei vari eventi nel tool MAP110, destinato alla lettura e parametrizzazione dei contatori ZMD300/400, è indicato nella tabella che segue.

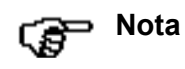

#### Alcuni eventi potrebbero non presentarsi mai

L'event log è in grado di catturare tutti gli eventi indicati. A seconda del range funzionale del contatore, alcuni eventi potrebbero non presentarsi mai.

| Number | Name                                        | Description                                                                                                    |
|--------|---------------------------------------------|----------------------------------------------------------------------------------------------------|
| 2      | All energy registers cleared                | Indicates that energy registers were cleared (but not the total energy registers).                                                  |
| 3      | Stored values and/or load profile cleared   | Indicates that the load profile and/or the stored value profile was cleared.                                                        |
| 4      | Event log profile cleared                   | Indicates that the event log was cleared.                                                                                           |
| 5      | Battery voltage low                         | Indicates that the battery voltage fell below a set threshold.                                                                      |
| 7      | Battery ok                                  | Indicates that the battery voltage returned to a level above a set threshold.                                                       |
| 8      | Reset<br>(cumulation)                       | Indicates that a billing period reset has occurred.                                                                                 |
| 9      | Daylight saving time<br>enabled or disabled | Indicates the change from and to daylight saving time. The time stamp shows the time before the change.                             |
| 10     | Clock adjusted<br>(old time/date)           | Indicates that the date/time has been adjusted. The time that is stored in the event log is the old time before adjusting the time. |
| 11     | Clock adjusted<br>(new time/date)           | Indicates that the date/time has been adjusted. The time that is stored in the event log is the new time after adjusting the time.  |
| 12     | Status of control input<br>changed to OFF   | Indicates that the states of the input control signals have changed.                                                                |
| 13     | Status of control input<br>changed to ON    | Indicates that the states of the input control signals have changed.                                                                |
| 17     | Undervoltage L1                             | Indicates that an undervoltage on phase 1 occurred.                                                                                 |
| 18     | Undervoltage L2                             | Indicates that an undervoltage on phase 2 occurred.                                                                                 |
| 19     | Undervoltage L3                             | Indicates that an undervoltage on phase 3 occurred.                                                                                 |
| 20     | Overvoltage L1                              | Indicates that an overvoltage on phase 1 occurred.                                                                                  |
| 21     | Overvoltage L2                              | Indicates that an overvoltage on phase 2 occurred.                                                                                  |
| 22     | Overvoltage L3                              | Indicates that an overvoltage on phase 3 occurred.                                                                                  |

| Number | Name                               | Description                                                             |
|--------|------------------------------------|-------------------------------------------------------------------------|
| 23     | Power down                         | Indicates that a power failure occurred.                                |
| 24     | Power up                           | Indicates that a power up returned.                                     |
| 25     | Overcurrent L1                     | Indicates that an overcurrent on phase 1 has occurred.                  |
| 26     | Overcurrent L2                     | Indicates that an overcurrent on phase 2 has occurred.                  |
| 27     | Overcurrent L3                     | Indicates that an overcurrent on phase 3 has occurred.                  |
| 28     | Overcurrent neutral                | Indicates that an overcurrent in the neutral<br>conductor has occurred. |
| 31     | Power factor monitor 1             | Indicates that the power factor is below a set limit.                   |
| 32     | Power factor monitor 2             | Indicates that the power factor is below a set limit.                   |
| 33-40  | Demand monitors<br>1-8             | Indicates that the demand is above a set limit.                         |
| 45     | Error register cleared             | Indicates that the error register was cleared.                          |
| 49     | Missing voltage<br>L1              | Indicates that the voltage U1 dropped below 20 V.                       |
| 50     | Missing voltage<br>L2              | Indicates that the voltage U2 dropped below 20 V.                       |
| 51     | Missing voltage<br>L3              | Indicates that the voltage U3 dropped below 20 V.                       |
| 59     | All registers and profiles cleared | Indicates that all registers and profiles were cleared.                 |
| 66     | Invalid clock                      | FF 02000000                                                             |
| 74     | Backup memory access error         | FF 00020000                                                             |
| 75     | Measuring system access error      | FF 00040000                                                             |
| 76     | Time device access error           | FF 00080000                                                             |
| 77     | Load profile me- mory access error | FF 00100000                                                             |
| 79     | Communication unit access<br>error | FF 00400000                                                             |
| 80     | Display board access error         | FF 00800000                                                             |
| 81     | Program checksum error             | FF 00010000                                                             |
| 82     | Backup data checksum error         | FF 00000200                                                             |
| 83     | Parameter check- sum error         | FF 00000400                                                             |

| Number | Name                                      | Description                                                                                         |
|--------|-------------------------------------------|----------------------------------------------------------------------------------------------------|
| 84     | Load profile checksum error               | FF 00000800                                                                                         |
| 85     | Stored values checksum error              | FF 00001000                                                                                         |
| 86     | Event log checksum error                  | FF 00002000                                                                                         |
| 89     | Invalid power down                        | FF 0000001                                                                                          |
| 93     | Expired watchdog                          | FF 00000010                                                                                         |
| 94     | Communication locked                      | FF 00000020                                                                                         |
| 96     | Wrong extension board identifica- tion    | FF 0000080                                                                                          |
| 104    | Count registers cleared                   | All general count registers were cleared.                                                           |
| 106    | Alert occurred                            | Indicates that an alert has occurred.                                                               |
| 124    | Compensation values changed               | Indicates that either a transformer correction or a<br>customer magnitude adjustment has been made. |
| 128    | Energy total and rate register<br>cleared | One or more total energy registers and/or energy rate registers have been cleared.                  |
| 134    | DC Field detected<br>ON                   | Indicates that a strong magnetic dc field has been detected.                                        |
| 188    | DC Field detected<br>OFF                  | Indicates that the dc field has been removed.                                                       |

# 5.3 Visualizzazione delle curve di carico (opzionale)

| 1             | Selezionare curve<br>di carico dal menu<br>display.                    | •te→ L1 L2 L3                                              | Menù display: load<br>profile      |
|---------------|------------------------------------------------------------------------|------------------------------------------------------------|------------------------------------|
| 2             | Aprire load profile                                                    | P.0   0   - 08 - 30                                        | Data dell'ultimo valore            |
| <sup>3</sup>  | Selezionare la<br>data richiesta                                       | P.O I O I - O 7 - O 4                                      | Load profile: data x               |
| 4             | Aprire le relative<br>curve di carico                                  | P.0 I 0 7.0 4.0 0: 15                                      | Lista valori: primo valore         |
| 5<br>\$<br>\$ | Selezionare il<br>tempo desiderato<br>per l'autoscrolling<br>(punto 6) | P.0 1 0 7.0 4.0 6:0 0                                      | Lista valori: valore<br>desiderato |
| 6             | Display automatico<br>di tutti i valori (max<br>16, cambio ogni<br>2s) | **** L1 L2 L3                                              | Lista valori: stato valore         |
| 7             | Ripetere i punti 5 e<br>6 per tutti i valori<br>da controllare         | <sup>•</sup> t <sup>©</sup> →→→ L1 L2 L3 kW<br>I.5.0 053.7 | Lista valori: primo valore         |
| 8             | Indietro alla<br>selezione data                                        | ™ L1 L2 L3 End                                             | Lista valori: fine                 |
| 9<br>~~       | Selezionare la<br>data successiva,<br>aprire la lista come<br>in 4     | P.O I O I - O I - O I<br>• •                               | Load profile; data y               |

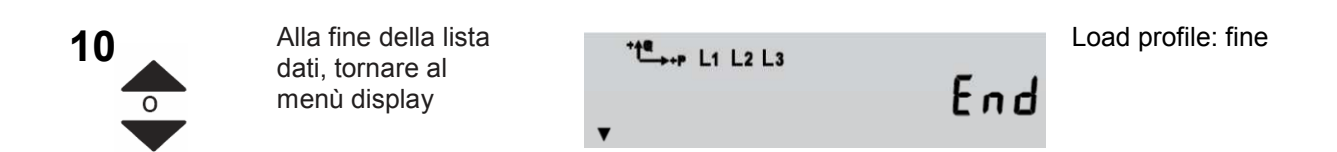

## 5.4 Selezione del menù service

|                | Stato normale                                                                                                    | * <sup>4¶</sup> →•P L1 L2 L3<br>1.4.1<br>▼                                                                                                    | 06              | 085.4                               | Visualizzazione<br>operativa                     |
|----------------|----------------------------------------------------------------------------------------------------|----------------------------------------------------------------------------------------------------|-----------------|-------------------------------------|--------------------------------------------------|
| 1<br>\$<br>\$  | Tutti i segmenti del<br>display LCD sono<br>visualizzati                                                                                                    | $\begin{array}{c} -p & \begin{array}{c} \bullet & \bullet \\ - \downarrow a \\ - \downarrow a \\ \end{array} \\ \hline 0 \\ \hline 0$ | 8 <u>8</u> .8,8 | MWAHH2 <sup>3</sup><br>:8.8:8.8<br> | Display check                                    |
| 2 R            | Visualizzazione<br>della prima voce                                                                                                    | *t≝, L1 L2 L3                                                                                                    | ¥               | SEE                                 | Service menù: modo set                           |
| <sup>3</sup> ☆ | Selezionare la<br>necessaria voce (la<br>scelta dipende dal<br>contatore) seguita<br>dall'accesso alle<br>funzioni.<br>Registri addizionali<br>al momento<br>dell'interrogazione<br>(acc. alla<br>parametrizzazione) | *te,., L1 L2 L3<br>▼<br>*te,., L1 L2 L3<br>*te,., L1 L2 L3<br>bRt<br>▼                                                                                                    | 5Er.            | d A E A<br>E E S E<br>0             | Codice di avvio<br>Modo test<br>Simbolo batteria |
| 0              | o tornare alla<br>visualizzazione<br>operativa                                                                                                    | *t∰                                                                                                    |                 | End                                 | Fine                                             |

A seconda della parametrizzazione, le Curve di Carico (P. 01) e il Log Eventi (P. 98) possono Nota essere visualizzati nel Menu Display invece che nel Service menu. 5.5 **Display lista service** Selezionare lista Menù service: lista 1 te L1 L2 L3 service dal menù service SEr\_dALA service. Aprire la lista Primo valore principale 2 +**↑@** →+P L1 L2 L3 service 00000000 F.F Selezionare il Altri valori principali 3 tª → P L1 L2 L3 kWh valore principale 0244948 richiesto (La scelta 1.8.1 dipende dal contatore) Selezionare i dati Valori pincipali o storici L1 L2 L3 principali (principali 02448 13 18101 o storici) 0

Ripetere i punti 3 e 4 per tutti i dati che si vogliono controllare.

- Pressione lunga sul tasto: si visualizzano solamente i valori correnti (principali)

- Pressione breve sul tasto: visualizzati anche i valori storici

| 6 | Indietro al menù<br>service | * <b>t≞</b> , L1 L2 L3 | Fine<br>End |
|---|-----------------------------|------------------------|-------------|
|   |                             | V                      |             |
| • |                             |                        |             |

5

| 5.6 | Procedura per l'aggiornamento di data e ora in modo manuale nei contatori ZxD                                                                                  |
|-----|----------------------------------------------------------------------------------------------------|
| 1   | Aprire il portello del contatore ( quello dove sono riportati i codici delle energie/potenza).                                                                 |
| 2   | Premere uno dei tasti (Up/Down) posti a fianco del display ( Tutti i segmenti del display sono visualizzati).                                                  |
| 3   | Premere e rilasciare il pulsante di reset ( (R) sotto il display , a fianco dell'alloggiamento batteria).<br>Sul display deve comparire "Set".                 |
| 4   | Tenere premuto il pulsante alto (Up) a lato del display fino a quando non viene visualizzata la data.                                                          |
| 5   | Premere e rilasciare il pulsante (R) (Il primo carattere della data inizia a lampeggiare).                                                                     |
| 6   | Con i pulsanti Up e Down impostare il carattere desiderato ( <b>la data è impostata come</b><br><b>aa – mm – gg)</b> .                                         |
| 7   | Premere (R) per spostarsi sul carattere successivo e ripetere dal punto 6.<br>Dopo l <sup>°</sup> ultimo carattere tutti i caratteri cominciano a lampeggiare. |
| 8   | Quando tutti i caratteri lampeggiano premere (R) per confermare (II lampeggio si arresta).                                                                     |
| 9   | Agire sul tasto Up per passare alla visualizzazione dell"ora (hh:mm:ss).                                                                                       |
| 10  | Ripetere dal punto 5.                                                                                                    |
|     | Al termine premere contemporaneamente i due tasti a lato del display per tornare al normale funzionamento.                                                     |

## 5.7 Controllo della corretta acquisizione dei dati temporali.

Premere più volte il tasto Down fino a quando non viene visualizzato " Std\_dAtA ", poi premere di nuovo e mantenere premuto fino a quando non compare " F.F 00000000 ".

Rilasciare e premere una volta (viene visualizzato l<sup>\*\*</sup>orario). Premere di nuovo per visualizzare la data.

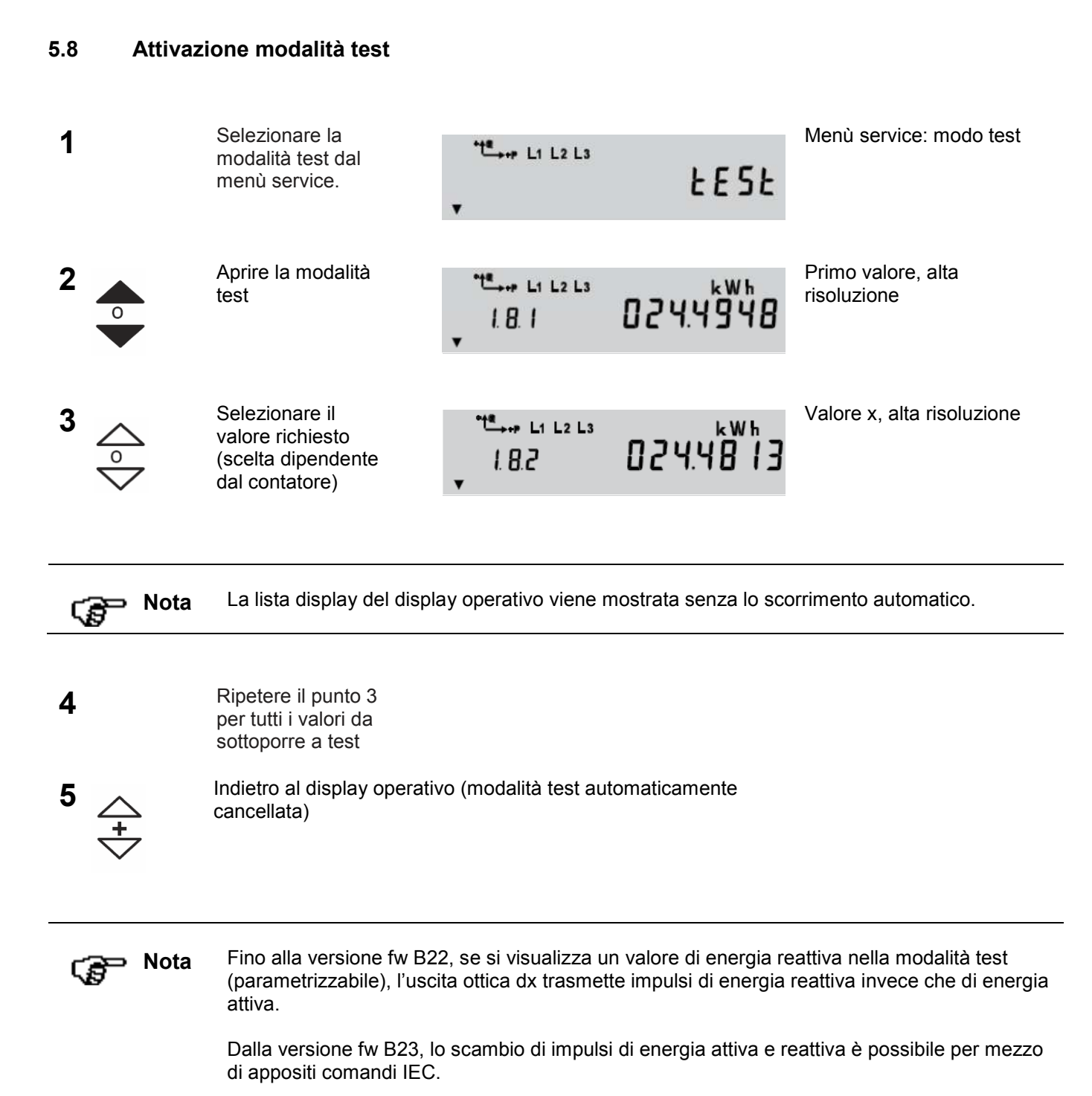

#### 5.9 Simbolo batteria on/off

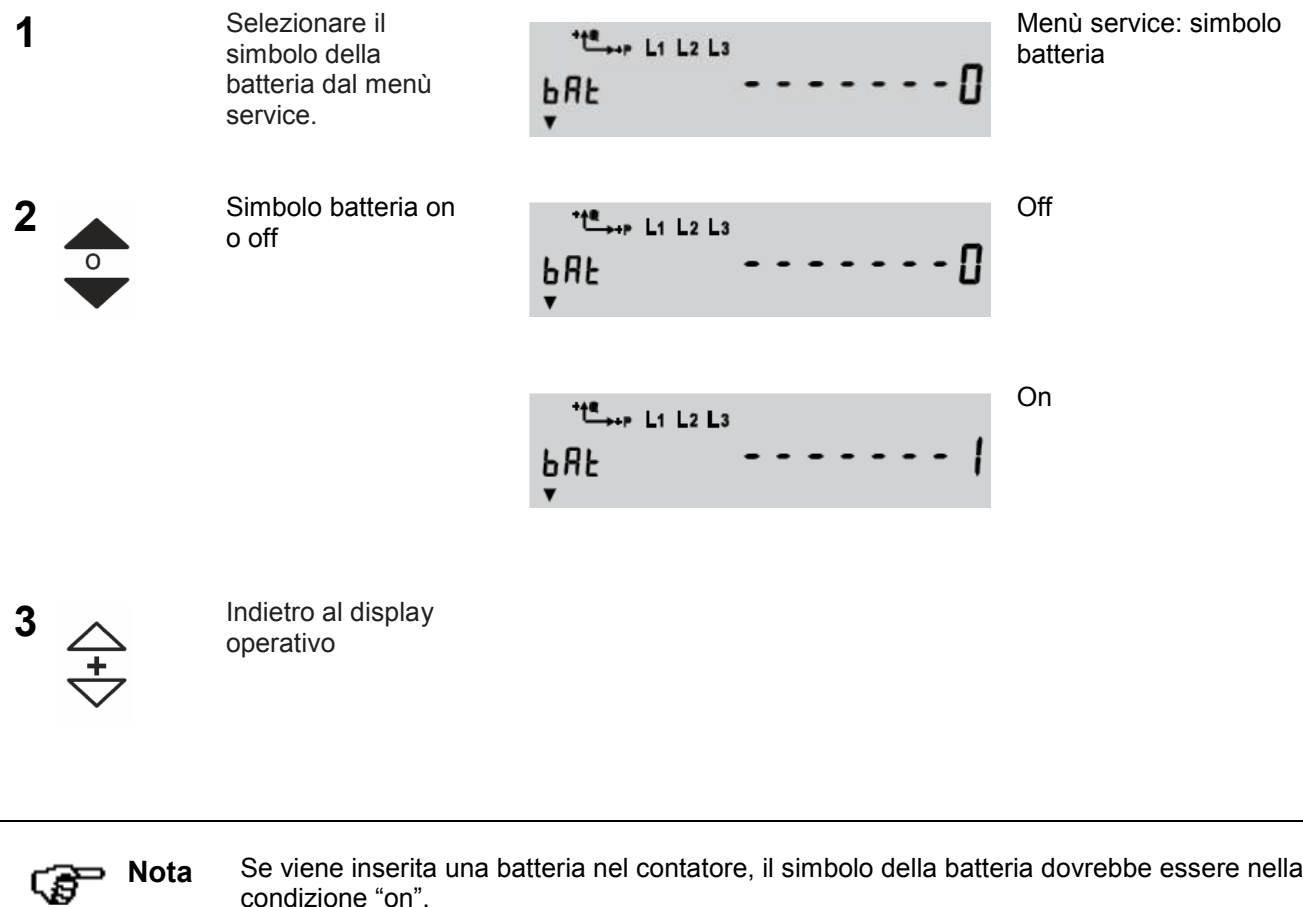

Se viene inserita una batteria nel contatore, il simbolo della batteria dovrebbe essere nella condizione "on".

# 6 Messaggi di errore

| F.F 00 00 00 2x | Comunicazione bloccata.<br>Ragione: Accesso illegale attraverso l'interfaccia di comunicazione (p.e. errata<br>password).<br>L'errore viene automaticamente cancellato dopo il tempo di inibizione o dopo la<br>mezzanotte, |
|-----------------|----------------------------------------------------------------------------------------------------|
| F.F 01 00 00 00 | <b>Batteria in esaurimento.</b><br>L'errore viene cancellato automaticamente quando il voltaggio della batteria ritorna sufficiente (ad es. dopo il cambio batteria).                                                       |
| F.F 02 00 00 00 | <b>Ora non valida.</b><br>L'errore viene cancellato automaticamente quando ora e data sono settate correttamente<br>da appositi comandi IEC oppure nella modalità set.                                                      |

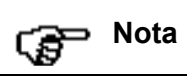

Per gli altri messaggi di errore, consultare il manuale del contatore.

## 7 Canali di misura

I contatori della serie ZMD300/400 dispongono di vari canali di misura, che possono essere assegnati alle diverse grandezze che il dispositivo può rilevare.

Nei contatori forniti in Italia, l'assegnazione dei canali alle grandezze è sempre la stessa, ed è descritta nelle tabelle che seguono, dove viene riportata la sequenza dei canali, la corrispondenza con le grandezze di misura, l'unità di misura e il codice OBIS del relativo registro.

La sequenza dei canali dipende, però, anche dal modo in cui è collegato il contatore. A questo scopo viene riportata sia la sequenza con connessione diretta (figura 7.1) sia la sequenza con connessione inversa (fig. 7.2).

Le figure riportano esempi di connessione diretta e inversa per il caso di un contatore collegato in modalità semidiretta, quindi con TA e collegamento diretto delle voltmetriche.

## 7.1 Connessione diretta

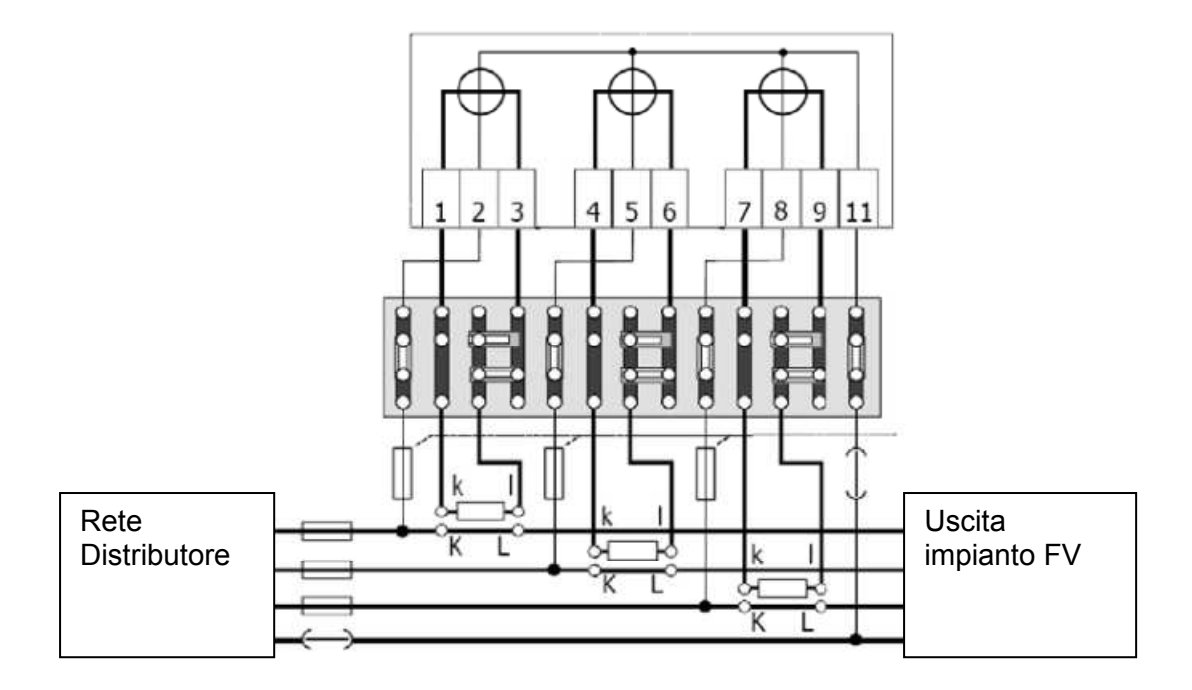

Fig. 7.1: esempio di connessione diretta

| Energia                                                  | Numerazione canali per<br>connessione "diretta" | Unità di<br>misura | Registro<br>(OBIS) |
|----------------------------------------------------------|-------------------------------------------------|--------------------|--------------------|
| Energia attiva erogata (produzione)                      | 4                                               | kWh                | 2.8.0              |
| Energia attiva assorbita                                 | 1                                               | kWh                | 1.8.0              |
| Energia reattiva capacitiva con energia attiva erogata   | 5                                               | kVarh              | 6.8.0              |
| Energia reattiva induttiva con energia attiva erogata    | 6                                               | kVarh              | 7.8.0              |
| Energia reattiva induttiva con energia attiva assorbita  | 2                                               | kVarh              | 5.8.0              |
| Energia reattiva capacitiva con energia attiva assorbita | 3                                               | kVarh              | 8.8.0              |

## 7.2 Connessione inversa

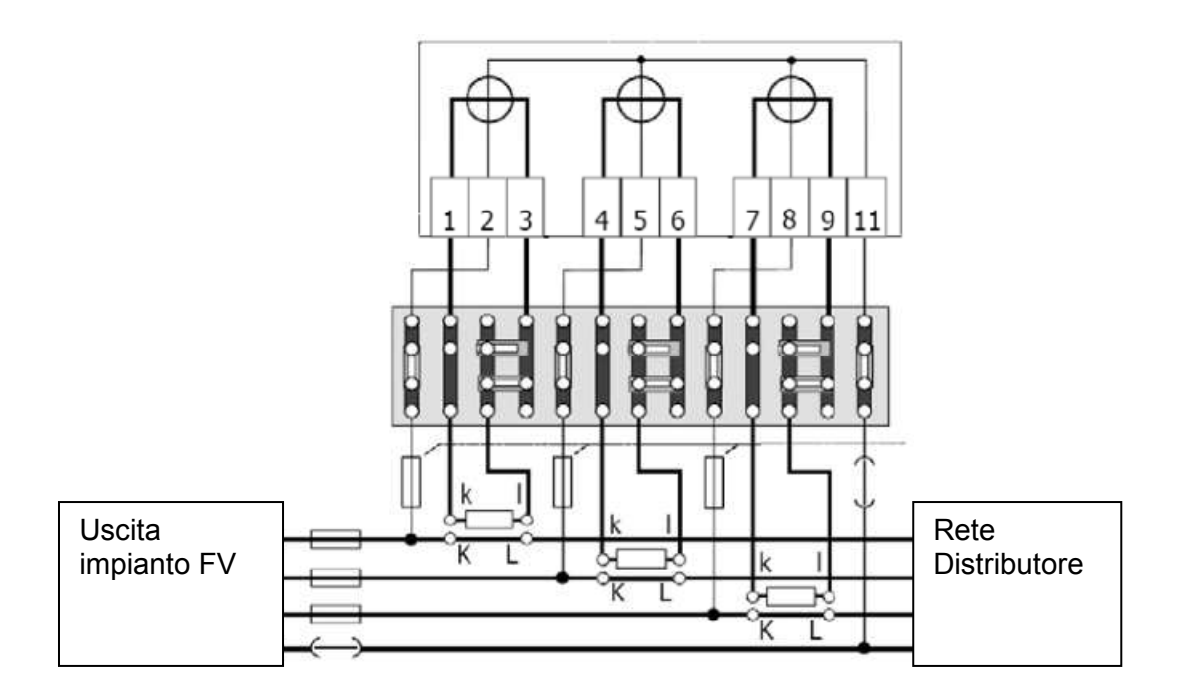

Figura 7.2: esempio di connessione inversa

| Energia                                                  | Numerazione canali per<br>connessione "inversa" | Unità di<br>misura | Registro<br>(OBIS) |
|----------------------------------------------------------|-------------------------------------------------|--------------------|--------------------|
| Energia attiva erogata (produzione)                      | 1                                               | kWh                | 1.8.0              |
| Energia attiva assorbita                                 | 4                                               | kWh                | 2.8.0              |
| Energia reattiva induttiva con energia attiva erogata    | 2                                               | kVarh              | 5.8.0              |
| Energia reattiva capacitiva con energia attiva erogata   | 3                                               | kVarh              | 8.8.0              |
| Energia reattiva capacitiva con energia attiva assorbita | 5                                               | kVarh              | 6.8.0              |
| Energia reattiva induttiva con energia attiva assorbita  | 6                                               | kVarh              | 7.8.0              |

## 7.3 Definizioni alternative

I canali possono, in alcuni casi, avere denominazioni diverse da quelle indicate sopra nella tabelle.

La figura che segue mostra, insieme a quella utilizzata sopra, una definizione alternativa, applicata nel caso di connessione diretta.

Per una migliore comprensione, le definizioni (e la relativa assegnazione dei canali nel caso di connessione diretta) sono associate alla convenzionale rappresentazione delle energie nei quattro quadranti.

Nel caso della connessione inversa i canali e le relative grandezze dovranno ovviamente essere associati in modo diverso, come indicato nelle tabelle precedenti.

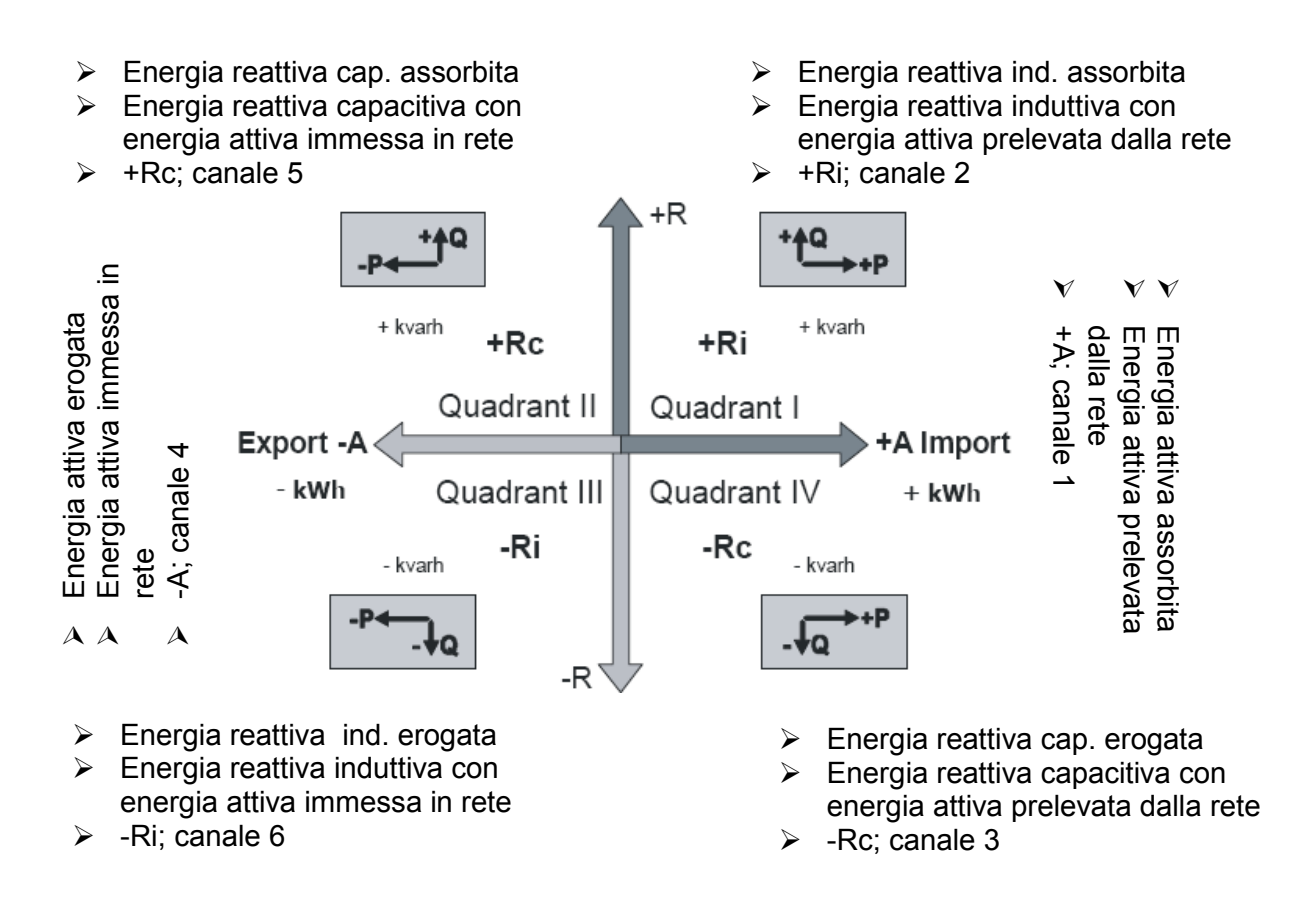

Figura 7.3: definizioni alternative nei 4 quadranti

## 8 Cambio della batteria

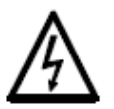

#### Tensione pericolosa nel compartimento batteria.

I contatti nel compartimento batteria possono essere sotto tensione. Rimuovere e/o inserire sempre la batteria utilizzando l'apposito dispositivo. Assicurarsi che i contatti non vengano mai toccati.

#### 8.1 Procedura

1

Aprire la portella anteriore. Il compartimento batteria è sulla sinistra sotto il display.

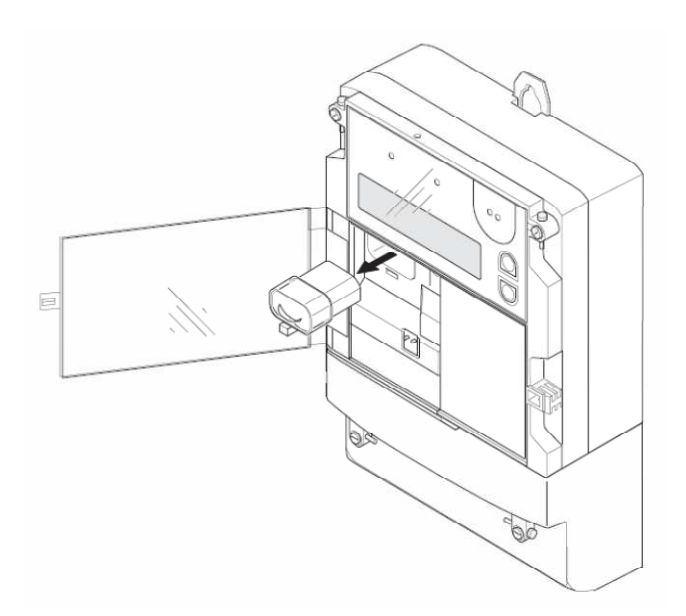

| 2 | Premere sul fissaggio del supporto plastico della batteria fino a quando sia possibile estrarla e quindi estrarre il supporto con la vecchia batteria (vedere l'immagine). |
|---|----------------------------------------------------------------------------------------------------|
| 3 | Annotare la data sulla nuova batteria.                                                                                                    |
| 4 | Rimuovere la vecchia batteria dal supporto e inserire la nuova (smaltire la batteria come rifiuto speciale secondo la normativa vigente).                                  |
| 5 | Inserire il supporto con la batteria nel relativo comparto del contatore fino a quando il fissaggio lo blocchi nel compartimento.                                          |

Resettare il contatore ore batteria o nella modalità Set oppure con il relativo comando formattato.
Controllare che il simbolo della batteria sia acceso.
Chiudere la portella e, se necessario, applicare nuovamente il sigillo.

## 9 Installare unità di comunicazione

**Nota** Soltanto i contatori di tipo T possono essere equipaggiati con unità di comunicazione.

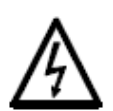

٢£

#### Rimozione della tensione dal contatore.

Le connessioni del contatore non devono mai essere in tensione durante l'installazione dell'unità di comunicazione. Il contatto con parti attive è pericoloso. I fusibili di protezione devono essere rimossi e tenuti in un posto sicuro fino alla fine del lavoro, in modo che non vengano erroneamente rimessi in servizio.

## 9.1 Procedura per installazione in un contatore

1

Assicurarsi che il contatore non sia connesso alla tensione di alimentazione (il simbolo della tensione di fase sul display non deve essere visibile).

2 Aprire la portella e rimuovere il coprimorsetti.

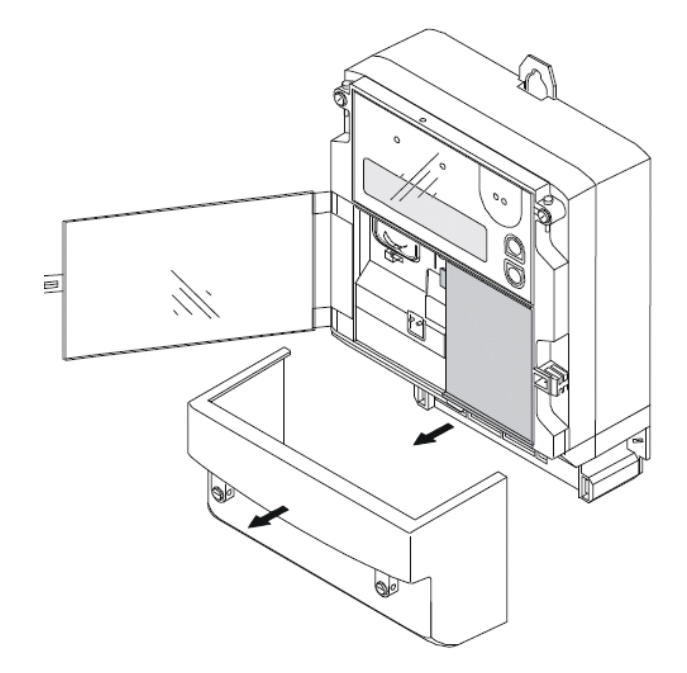

| 3 | Rimuovere l'Unità di Comunicazione eventualmente installata (ovvero il tappo o una differente unità di comunicazione).                                 |
|---|----------------------------------------------------------------------------------------------------|
| 4 | Inserire con cautela la nuova Unità di Comunicazione nel vano apposito (vedere la figura).<br>Assicurarsi che i contatti siano correttamente inseriti. |
| 5 | Connettere eventuali cavi ai terminali dell'unità di comunicazione.                                                                                    |
| 6 | Effettuare test funzionali adatti all'unità di comunicazione installata allo scopo di verificarne il corretto funzionamento.                           |
| 7 | Rimontare il copriterminali ed eventualmente applicare nuovamente i sigilli.                                                                           |
| 8 | Chiudere la portella e, se necessario, applicare nuovamente il sigillo.                                                                                |

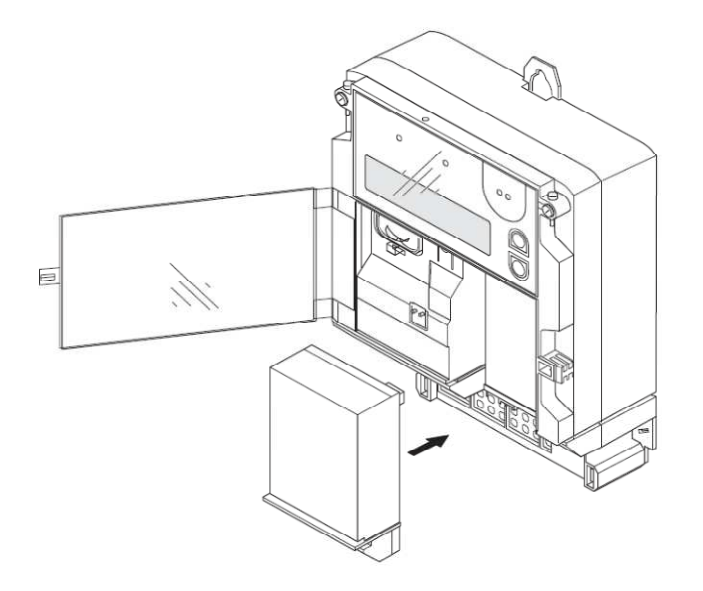

## 10 Aiuto per l'installazione

#### 10.1 Requisiti iniziali

Applicare la tensione al contatore: tutte le fasi devono essere operative.

#### 10.2 Fasi e indicatore di sequenza

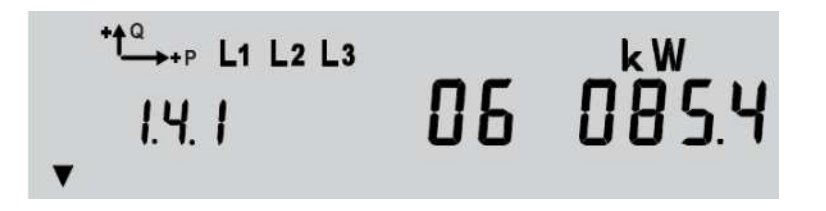

I simboli delle fasi, L1, L2 and L3 vengono visualizzati se è presente tensione di fase (> 20 V) e la sequenza di fase è corretta. Se non fosse presente una fase, il relative simbolo è spento. Se ci fosse una inversione nella sequenza delle fasi, i simboli lampeggiano.

#### 10.3 Indicatore della direzione dell'energia

Le frecce relative alla direzione dell'energia indicano se questa è assorbita (+) o prodotta (-). P = energia attiva, Q = energia reattiva. Se le fasi fossero connesse in maniera errata, la freccia relativa all'energia più bassa lampeggia.

#### 10.4 Tensioni di fase, correnti, angoli e frequenza

Questi valori sono visualizzati nella service list.

**Nota** A seconda della parametrizzazione e del modello di contatore, alcuni valori potrebbero non essere visualizzati.

| Valore             | Codice OBIS        |
|--------------------|--------------------|
| Fase L1            | 32.7               |
| Fase L2            | 52.7               |
| Fase L3            | 72.7               |
| Corrente L1        | 31.7               |
| Corrente L2        | 51.7               |
| Corrente L3        | 71.7               |
| Corrente N         | 91.7               |
| Frequenza          | 14.7               |
| 6 angoli di fase   | da 81.7.0 a 81.7.6 |
| Fattore di potenza | 13.7               |

ដែ

## 11 Funzioni estese di service

Funzioni aggiuntive di service sono possibili solamente utilizando tools software, come il MAP110, che consente anche di fare letture, alcune parametrizzazioni, oltre alle citate funzioni di service estese.

## 12 Sostituzione indirizzo IP nella CU-E22

Questo capitolo descrive le modalità di modifica dell'indirizzo IP nell'unità di comunicazione CU-E22 tramite software MAP110. Per le modalità di installazione delle CU nei contatori o negli ADP2, si veda il paragrafo 9.2.

## 12.1 Il modulo CU-E22

La figura che segue mostra l'unità di comunicazione CU-E22 e i suoi elementi principali.

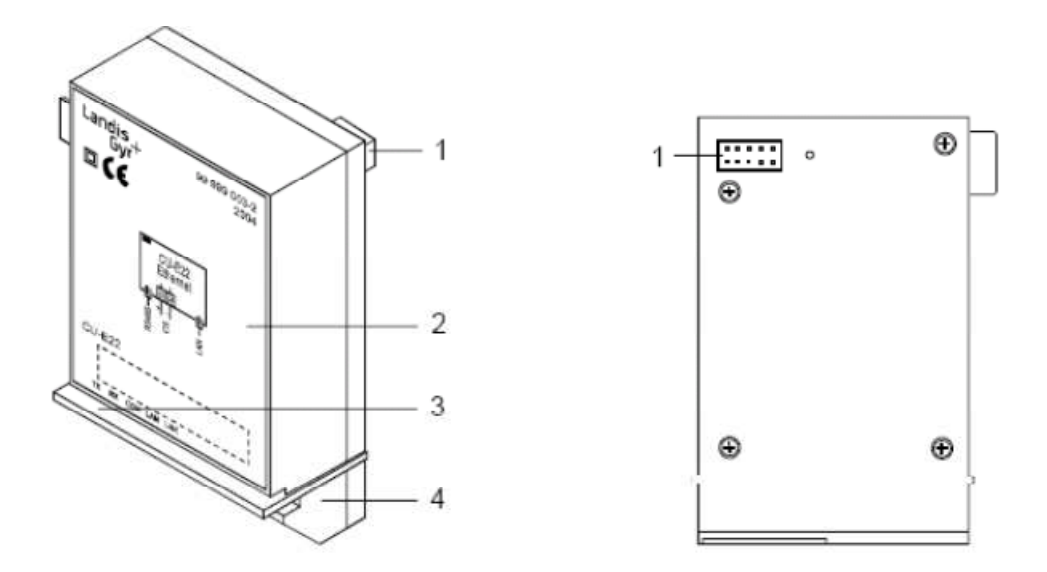

- 1 Connettore 10 pin
- 2 Targa
- 3 Striscia trasparente per la visibilità dei Leds
- 4 Connettore dell'interfaccia

La connessione Ethernet dell'unità di comunicazione CU-E22 avviene tramite una presa RJ45, con l'assegnazione dei pin come indicato nella tabella che segue:

| Pin No. | Terminal | Signal             |  |
|---------|----------|--------------------|--|
| 1       | TxD+     | Transmitted Data + |  |
| 2       | TxD-     | Transmitted Data - |  |
| 3       | RxD+     | Received Data +    |  |
| 6       | RxD-     | Received Data -    |  |

La connessione RS 485 dell'unità di comunicazione CU-E22 avviene tramite una presa RJ12 con l'assegnazione dei pin come indicato nella tabella che segue:

| Pin No. | Terminal | Signal        |
|---------|----------|---------------|
| 1       | с        | Signal Ground |
| 2       | а        | Data a        |
| 3       | b        | Data b        |
| 4       | b        | Data b        |
| 5       | а        | Data a        |
| 6       | с        | Signal Ground |

La numerazione dei pin dei connettori della CU-E22 sono mostrati nella figura che segue:

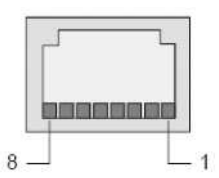

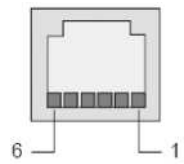

Connettore RJ45 Ethernet

Connettore RJ12 (RS485)

La figura che segue mostra le posizioni dei connettori nella CU-E22. Oltre alle interface Ethernet e RS485, la CU-E22 dispone di un'interfaccia CS. Per maggiori dettagli, si vedano i relativi documenti tecnici.

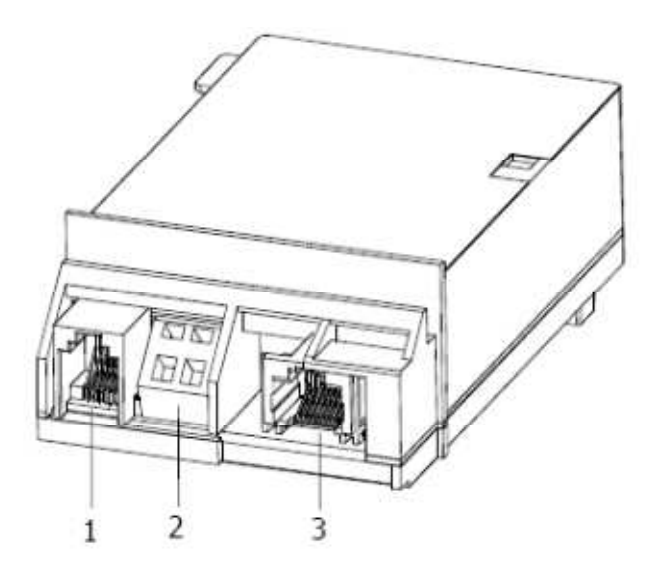

- 1 Interfaccia RS485 (RJ12)
- 2 Interfaccia CS (contatto 23, + / contatto24, )
- 3 Connettore RJ45 interfaccia Ethernet (RJ45)

#### La figura che segue riporta il pinout completo della CU-E22.

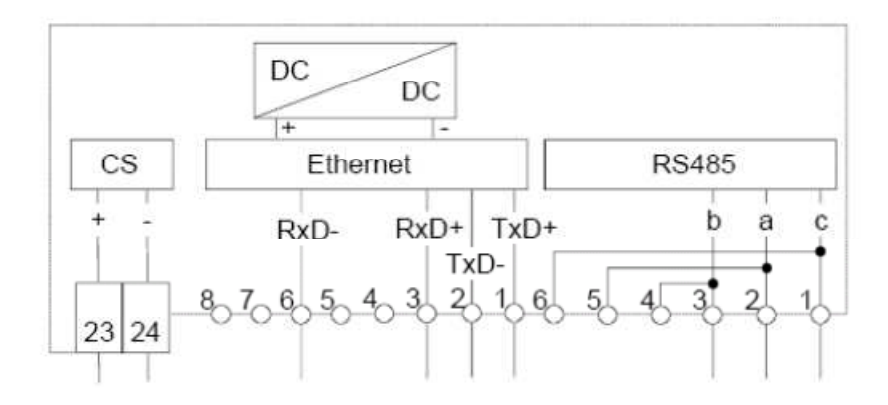

#### 12.2 Parametri di default

Ρ

Per default, al modulo sono assegnati i seguenti parametri:

| Valore di default |
|-------------------|
| 192.168.0.1       |
| 1000              |
| 255.255.255.0     |
| non programmato   |
|                   |

#### 12.3 **Procedure operative**

Per eseguire la procedura di modifica IP è necessario collegare l'uscita Ehernet del modulo (connettore RJ45) con la porta LAN del PC (Per il pinout di porta e la sua posizione sul modulo si veda il paragrafo ...). Avviare quindi il software MAP110. I paragrafi che seguono descrivono le modalità di modifica sia per la versione 3.4.x, sia per la versione 4.x del software.

Per evitare che l'indirizzo IP programmato nel modulo possa generare un conflitto con altra ota apparecchiatura in rete a cui sia stato assegnato lo stesso indirizzo, è consigliabile effettuare il cambio dell'IP alla prima installazione utilizzando un collegamento diretto con un cavo tra modulo e PC.

Una volta sostituito l'indirizzo esistente con uno appropriato, è possibile comunicare attraverso la rete locale.

## 12.3.1 Procedura con MAP110 v. 3.4.x

Aprire la sezione "Communication Settings" tramite la seguente icona :

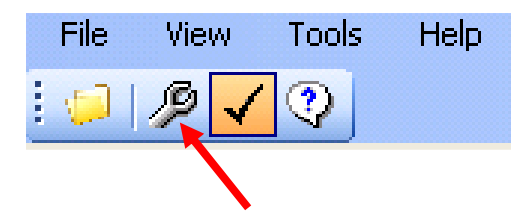

Comparirà la finestra che segue:

| MAP110 - Communication Settings |                                                                                     |   |  |  |
|---------------------------------|-------------------------------------------------------------------------------------|---|--|--|
| Communication Profile           |                                                                                     |   |  |  |
| LAN                             | Edit                                                                                | ) |  |  |
| Access Level Base Meter         |                                                                                     |   |  |  |
| dims read                       | [0] Public Access                                                                   |   |  |  |
| dlms write                      | [0] Public Access                                                                   |   |  |  |
| Access Level Communication Un   | it                                                                                  |   |  |  |
| dlms read                       | [2] Utility Field Service                                                           |   |  |  |
| dlms write                      | [2] Utility Field Service                                                           |   |  |  |
| IEC62056-21 (IEC1107+)          |                                                                                     |   |  |  |
| IEC read / write                | [0] Public Access                                                                   |   |  |  |
|                                 | Use security switches at the device to switch from Level 0 to<br>Level 3 or Level 4 |   |  |  |
| Calendar base                   | Gregorian 💌                                                                         |   |  |  |
| Passwords                       | <u> </u>                                                                            | ] |  |  |

Tramite il pulsante "Edit" si accede alle impostazioni del profilo di chiamata.

| MAP110 - Communication Profiles                            | $\mathbf{X}$ |
|------------------------------------------------------------|--------------|
| Communication Profile Name                                 |              |
| LAN                                                        |              |
| Communication Profile Settings                             | )            |
| Interface IP: 192.168.0.2 - Intel(R) 82566MM Giga 🗸        |              |
| Start Protocol according interface type 🔽 🗌 Network Delays |              |
|                                                            |              |
|                                                            |              |
|                                                            | J            |
| <u>New Advanced Delete DK Cancel</u>                       | )            |

In "*Communication Profile Name*", digitare una denominazione per il profilo di chiamata (ad es. "LAN").

Nel campo "Interface", scegliere l'indirizzo IP che precedentemente è stato inserito nelle

impostazioni di rete del PC che si sta utilizzando (*L'indirizzo da impostare nelle impostazioni di rete del PC deve essere uguale a quello programmato nel modulo con l'ultimo gruppo diverso di almeno una unità, per esempio IP modulo 192.168.0.1 IP PC 192.168.0.2, la subnet mask è la stessa 255.255.255.0 gateway non programmato).* 

Lasciare "Start Protocol" e "Network delay" con i valori di default.

Dopo aver cliccato il pulsante **OK**, nella finestra "*Communication settings*". Tramite il pulsante **Password**, inserire nel campo **(2) Utility Field Service**, della finestra "**Password**", una delle seguenti password : "1234567" o "3217423" (se dopo avere inserito la prima, compare un messaggio in rosso "error Password", provare ad inserire la seconda).

| MAP110 - Passwords              |     |              |                          | × |
|---------------------------------|-----|--------------|--------------------------|---|
| Access Levels for IEC and dims- |     |              |                          |   |
|                                 | UID | Password/Key | Security Attributes      |   |
| [0] Public Access               | 16  |              |                          |   |
| [1] Data Collection             | 32  |              | static                   |   |
| [2] Utility Field Service       | 48  | ******       | coded password 🛛 👻       |   |
| [3] Utility Service             | 64  |              | Service Menu required    |   |
| [4] Extended Utility Service    | 80  |              | Hardware Switch required |   |
| Access Level for dlms only      |     |              |                          |   |
| [5] Extended Consumer           | 17  |              | static                   |   |

Con il pulsante "OK", tornare alle impostazioni del livello di accesso e configurare come nella figura seguente:

| ommunication Profile |                           |      |
|----------------------|---------------------------|------|
| ίΝ                   | 8                         | Edit |
| ccess Level Base Met | er                        |      |
| dims read            | [0] Public Access         | ~    |
| dims write           | [0] Public Access         | ×    |
| ccess Level Communi  | cation Unit               |      |
| dims read            | [2] Utility Field Service | ~    |
| dims write           | [2] Utility Field Service | ~    |

Tornare alla interfaccia principale del Map 110.

Cliccare sul pulsante indicato nella figura seguente per inserire l'indirizzo IP della CUE22 e una descrizione (*questa è opzionale*).

| 🎕 MAP110 - [CU TCP/IP | Settings - LGZ96782019-2 - D51] |
|-----------------------|---------------------------------|
| File View Tools Help  | 9                               |
| 📁 🖉 🖌 😲               |                                 |
| Select User Group     | IP Address                      |
| dlms Verification     | ✓ 192.168.0.1:1000 ()           |
| Execute               |                                 |
|                       |                                 |
| MAP110 - Add IP Ad    | ldress 🛛 🔀                      |
|                       |                                 |
| IP Address            | 192 . 168 . 0 . 1               |
| Port                  | 1000                            |
| Description           | Configurazione nuovo IP         |
|                       | <u> </u>                        |

Al termine, nel campo "*IP Address*" compaiono l'indirizzo e la porta inseriti. Nel campo "*Select User Group*" selezionare "dlms xxxxxxx" (*xxxxxx dipende dal tipo di licenza* )

| 📽 MAP110 - [CU TCP/IP Settings -                                                                                                    | LGZ96782019-2 - D5 | 1] |        |            |
|----------------------------------------------------------------------------------------------------|--------------------|----|--------|------------|
| File View Tools Help                                                                                                    |                    |    |        |            |
| i 📁 🖉 🖌 🔇                                                                                                    |                    |    |        |            |
| Select User Group                                                                                                    | IP Address         |    |        |            |
| dlms Verification 💌                                                                                                    | 192.168.0.1:1000   | 0  |        | *          |
| Execute                                                                                                    |                    |    | Ð      |            |
| ⊪-ø Read Commands<br>⊨-ø Write Commands                                                                                                    |                    |    | TCP/IP | Configural |
| <ul> <li>in interview in the second second sec</li></ul> |                    |    |        | P/IP       |
| 🛓 🍯 Multi Utility                                                                                                    |                    |    |        |            |
| 💼 🍯 Communication                                                                                                    |                    |    |        | тсі        |
| Extended Communication (AD-xG                                                                                                    | nly)               |    |        | ID /       |
| 🚽 General Communication Set                                                                                                    | tings              |    |        | 117.7      |
|                                                                                                    |                    |    |        | ID I       |
|                                                                                                    |                    |    |        | Мо         |
| 🗈 💋 Time of Use                                                                                                    |                    |    |        | Aliv       |

#### Selezionare la voce CU TCP/IP Settings al seguente percorso : Write Commands $\rightarrow$ Extended Communication (CU only) $\rightarrow$ CU TCP/IP Settings Avviare la chiamata con il pulsante Execute.

Quando compare la scheda di seguito indicata, sostituire i parametri necessari. Al termine, con il pulsante **OK** i nuovi parametri saranno inviati al modulo.

| MAP110 - Communication Unit Settings    |                                        |        |
|-----------------------------------------|----------------------------------------|--------|
| TCP/IP Configuration Time Window        |                                        |        |
| TCP Port                                | 1000                                   |        |
| IP Address Mode<br>ID Mode              | fixed IP address (without IP crossbar) |        |
| Modem Reset every [h]<br>Alive Interval | 24<br>activated                        |        |
| Alive Interval [min]                    |                                        |        |
| Subnet Mask.<br>Gateway IP Address      |                                        |        |
| IP Address Communication Unit           | 192 . 168 . 0 . 1                      |        |
|                                         |                                        |        |
|                                         |                                        |        |
|                                         |                                        |        |
|                                         |                                        | Cancel |

Per controllare l'avvenuta programmazione del modulo, se la classe del nuovo indirizzo IP è diversa da quella precedente, è necessario reimpostare i parametri di rete del PC utilizzato.

Successivamente ripetere le operazioni utilizzando però la cartella "*Read command*" con impostazione di livello "*0 – Public access*" come di seguito indicato.

| MAP110 - Communication Setti     | ngs               | X    |
|----------------------------------|-------------------|------|
| Communication Profile            |                   |      |
| LAN                              |                   | Edit |
| Access Level Base Meter          |                   |      |
| dims read                        | [0] Public Access | ~    |
| dlms write                       | [0] Public Access | ~    |
| Access Level Communication Unit- |                   |      |
| dims read                        | [0] Public Access | ~    |
| dlms write                       | [0] Public Access | ~    |
| - IEC62056-21 (IEC1107+)         |                   |      |

## 12.3.2 Procedura con MAP110 v. 4.x

Aprire la sezione Communication Settings tramite la icona indicata :

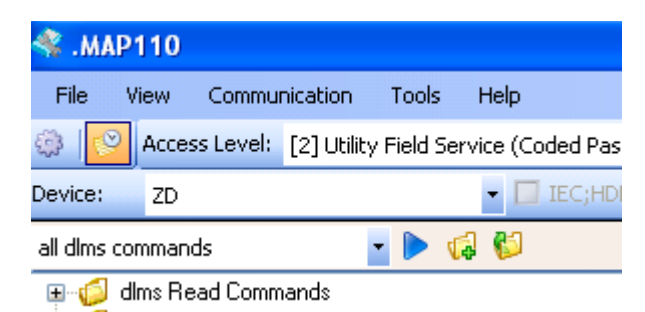

Comparirà la seguente finestra:

| Communication Settings |                |         |           |              |     |           |                |
|------------------------|----------------|---------|-----------|--------------|-----|-----------|----------------|
| Links Address Book     |                |         |           |              |     |           |                |
| 🚽 🖊 📉 🗠                |                | Devices | +/X       |              |     | Communic  | ation Channels |
| Device Name            | Device Series  |         | Chi       | annel Name   |     | Interface |                |
|                        |                |         |           |              |     |           |                |
|                        |                |         |           |              |     |           |                |
|                        |                |         |           |              |     |           |                |
|                        |                |         |           |              |     |           |                |
|                        |                |         |           |              |     |           |                |
|                        |                |         |           |              |     |           |                |
|                        |                |         |           |              |     |           |                |
|                        |                |         |           |              |     |           |                |
|                        |                |         |           |              |     |           |                |
|                        |                |         |           |              |     |           |                |
|                        |                |         |           |              |     |           |                |
| / X                    |                |         |           |              |     |           | Links          |
| Communication Channel  | Remote Address | IE      | C Address | HDLC Address | LAN | Profile   | LAN Address    |
|                        |                |         |           |              |     |           |                |
|                        |                |         |           |              |     |           |                |
|                        |                |         |           |              |     |           |                |
|                        |                |         |           |              |     |           |                |
| <                      |                |         |           |              |     |           | >              |
|                        |                |         |           |              |     |           | Close          |
|                        |                |         |           |              |     |           | Giose          |

Tramite il pulsante della sezione "**Devices**", accedere alle impostazioni dell'apparato remoto e impostare come mostrato in figura:

| Device          |                         |   |
|-----------------|-------------------------|---|
| Name:           | ZMD                     |   |
| Device Series:  | E650 - ZxD300/400       | * |
| Logical Device: | Base Meter / Module (1) | * |
| EC Address:     |                         |   |
| HDLC Address:   |                         |   |
|                 |                         |   |
|                 |                         |   |

Chiudere cliccando OK.

Tramite il pulsante della sezione "*Communication Channel*", accedere alle impostazionni del profilo di chiamata e impostare come la figura seguente:

| Communicati    | on Channel       |                        |          |                 |           |                   |                |
|----------------|------------------|------------------------|----------|-----------------|-----------|-------------------|----------------|
| Name:          | LAN              |                        |          |                 |           |                   |                |
| Physical Layer | dlms Link Layer  | dlms Application Layer | IEC      |                 |           |                   |                |
| Interface      |                  |                        | 192.16   | 8.0.2 - Intel(R | ) 82566MN | 4 Gigabit Networl | k Conr 💙       |
| Interface      | Туре:            |                        | Networ   | k               |           |                   | ~              |
| Transmis       | sion Speed:      |                        | 300      | ~               | bps       |                   |                |
| Port Setti     | ngs:             |                        | 8 Bit (8 | data bits / no  | parity)   |                   | ~              |
| Own IP A       | ddress:          |                        | 192.168  | 3.0.2           |           |                   |                |
| Delay aft      | er Network Conne | ection:                | 0        |                 | ms        | 🔽 Use defaul      | lt             |
|                |                  |                        |          |                 |           |                   |                |
|                |                  |                        |          |                 |           |                   |                |
|                |                  |                        |          |                 |           |                   |                |
|                |                  |                        |          |                 |           |                   |                |
|                |                  |                        |          |                 |           | <u> </u>          | <u>C</u> ancel |

Nel campo "Interface", scegliere l'indirizzo IP che precedentemente è stato inserito nelle impostazioni di rete del PC che si sta utilizzando (*L'indirizzo da impostare nelle impostazioni di rete del PC deve essere uguale a quello programmato nel modulo con l'ultimo gruppo diverso di almeno una unità, per esempio IP modulo 192.168.0.1 IP PC 192.168.0.2, la subnet mask è la stessa 255.255.255.0 gatway non programmato*).

Lasciare tutte le altre impostazioni ai valori di default.

Dopo aver cliccato il pulsante *OK*, tramite il pulsante *Access Level*, inserire nel campo *(2) Utility Field Service*, della finestra "*Communication Settings*", una delle seguenti password : "1234567" o "3217423" (se dopo avere inserito la prima, compare un messaggio in rosso "error Password", provare ad inserire la seconda).

| Access Levels                  |     |          |                                 |
|--------------------------------|-----|----------|---------------------------------|
| Access Levels for IEC and dlms |     |          |                                 |
|                                | UID | Password | Security Attributes             |
| [0] Public Access              | 16  |          |                                 |
| [1] Data Collection            | 32  | 1        | Static Password                 |
| [2] Utility Field Service      | 48  | •••••    | Coded Password 🛛 🔽              |
| [3] Utility Service            | 64  |          | No Password - Service Menu requ |
| [4] Extended Utility Service   | 80  |          | No Password - Hardware Switch r |
| Access Levels for dims only    |     |          |                                 |
|                                | UID | Password | Security Attributes             |
|                                |     |          |                                 |

Con il pulsante "**OK**", tornare in "Communication Settings" e attivare la scheda "Addres Book".

Dopo aver cliccato sul pulsante sotto indicato, inserire l'indirizzo IP e la porta della CU E22.

| Comm  | unication Sett | ings                            |                                   |                 |
|-------|----------------|---------------------------------|-----------------------------------|-----------------|
| Links | Address Book   |                                 |                                   |                 |
| + /   | / 🗙 🧟 👘        |                                 | IP Addresses                      |                 |
|       | Address        | Description                     | <b>A</b>                          |                 |
|       | 192.168.0.1:   | 1000                            |                                   |                 |
|       |                |                                 |                                   |                 |
|       |                |                                 |                                   |                 |
|       |                |                                 |                                   |                 |
|       |                |                                 |                                   |                 |
|       |                |                                 |                                   |                 |
|       | 1              | ۹                               |                                   |                 |
|       |                | Address Book Editor             | r                                 |                 |
|       |                | Remote Address                  |                                   |                 |
|       |                | <ul> <li>IP Address:</li> </ul> | 192 . 168 . 0 . 1                 | Port: 1000      |
|       |                | O Phone No.:                    |                                   |                 |
|       |                |                                 | Use comma to wait for dial tone e | e.g. 0,01234567 |
|       |                | Description:                    | Indirizzo del modulo              |                 |
|       |                |                                 |                                   |                 |
|       |                |                                 |                                   | OK Cancel       |

Tornare alla interfaccia principale del Map 110.

Nella scheda "Links" della finestra "Communication Settings" cliccare su

| Comm  | inication Settings |                   |     |
|-------|--------------------|-------------------|-----|
| Links | Address Book       |                   |     |
| + /   | ′ 🗙   🗝            | Devices           | +/  |
|       | Device Name        | Device Series     |     |
| •     | ZMD                | E650 - ZxD300/400 | ▶ . |
|       |                    |                   |     |
|       |                    |                   |     |
|       |                    |                   |     |

Selezionare in "Serves (IP Address Port)", l'indirizzo IP inserito precedentemente.

| Device/Communication Channel Link |                              |                |  |
|-----------------------------------|------------------------------|----------------|--|
| Device:                           | ZMD                          | ~              |  |
| Communication Channel:            | LAN                          | ~              |  |
| Server [IP Address:Port]:         |                              | ~              |  |
| Use IEC Address:                  | 192.168.0.1:1000<br>undermed |                |  |
| Use HDLC Address:                 | undefined                    |                |  |
| 🔲 Use Gateway:                    | Network ID: 0                |                |  |
|                                   | Network Address: 0x          |                |  |
|                                   |                              |                |  |
|                                   |                              | <u>C</u> ancel |  |

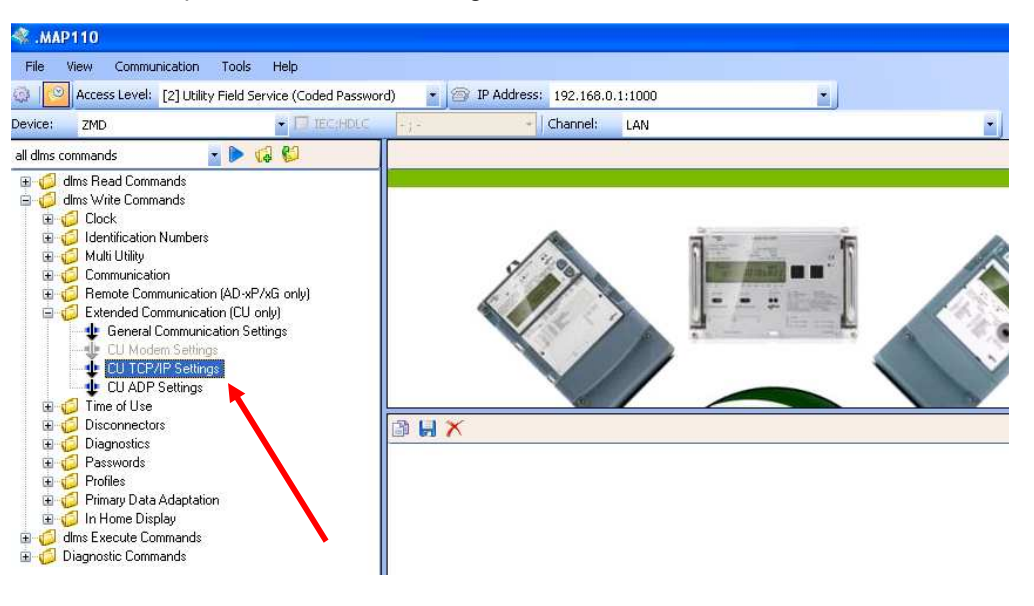

Cliccare su "*OK*" e successivamente "**Close**" Effettuare le impostazioni come nella figura sottostante:

Cliccare sul pulsante "Select execute command" La compare la scheda seguente:

| MAP110 - Communication Unit Settings |                                        | × |
|--------------------------------------|----------------------------------------|---|
| TCP/IP Configuration Time Window     |                                        |   |
| ТСР/ІР                               |                                        |   |
| TCP Port                             | 1000                                   |   |
| IP Address Mode                      | fixed IP address (without IP crossbar) |   |
| ID Mode                              | network ID                             |   |
| Modem Reset every [h]                | 24                                     |   |
| Alive Interval                       | activated                              |   |
| Alive Interval [min]                 | 2                                      |   |
| Subnet Mask                          | 255 . 255 . 255 . 0                    |   |
| Gateway IP Address                   | 0.0.0.0                                |   |
| IP Address Communication Unit        | 192 . 168 . 0 . 1                      |   |
|                                      |                                        |   |
|                                      |                                        |   |
|                                      |                                        |   |
|                                      |                                        |   |
|                                      |                                        |   |
|                                      | <u> </u>                               | 5 |
|                                      |                                        | _ |

#### Sostituire i parametri necessari.

Al termine, con il pulsante OK, i nuovi parametri saranno inviati al modulo. Per controllare l'avvenuta programmazione del modulo, se la classe del nuovo indirizzo IP è diversa da quella precedente, è necessario reimpostare i parametri di rete del PC utilizzato.

Successivamente ripetere le operazioni utilizzando però la cartella "*dlms Read command*" con impostazione di livello "*0 – Public access*" come di seguito indicato.

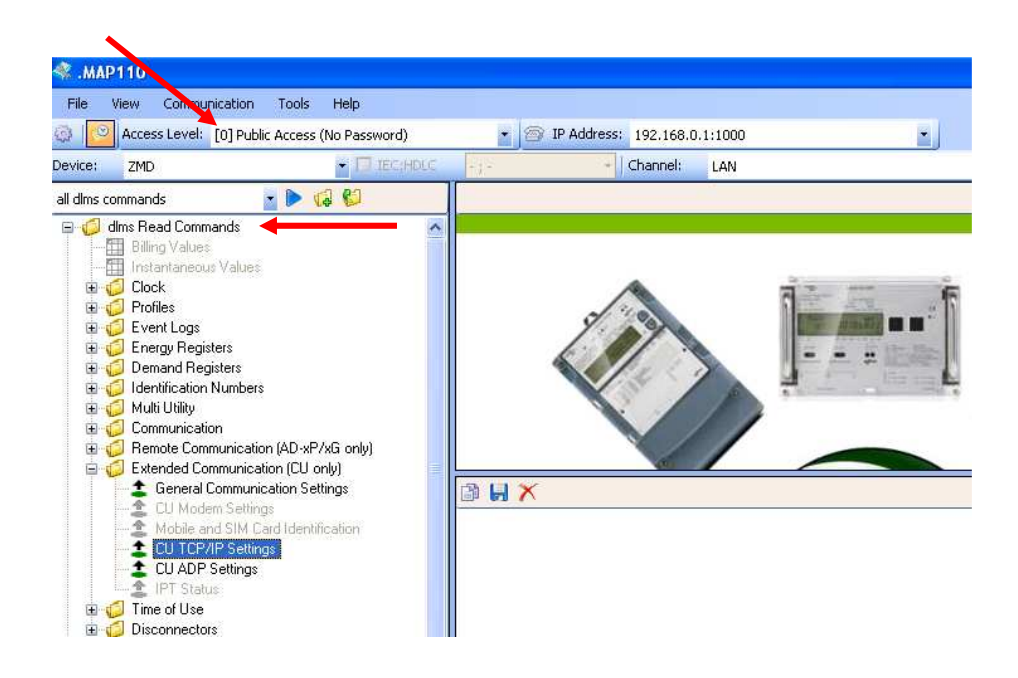

## 13 Lista codici Obis visualizzati nei contatori ZMD

Per entrare nella lista di servizio, premere un pulsante. Quando sul display compare ser\_Data tenere premuto il pulsante basso fino a quando sul display compare FF xxxxxxx.

- F.F. Errori registrati
- 0.9.1 Orario
- 0.9.2 Data
- 0.9.6 Ora ultimo azzeramento
- 0.9.7 Data ultimo azzeramento
- 0.1.0 Contatore azzeramenti
- 1.4.0 Potenza media attiva nel TM in corso A+
- 5.4.0 Potenza media reattiva nel TM in corso QI
- 8.4.0 Potenza media reattiva nel TM in corso QIV
- 2.4.0 Potenza media reattiva nel TM in corso A -
- 6.4.0 Potenza media reattiva nel TM in corso QII
- 7.4.0 Potenza media reattiva nel TM in corso QIII
- 1.8.0 Energia totale attiva A+
- 1.8.0.W Energia totale attiva mese precedente A +
- **1.8.1** Energia totale attiva fascia 1 A+
- 1.8.1.W Energia totale attiva fascia 1 mese precedente A +
- 1.8.2 Energia totale attiva fascia 2 A+

1.8.2.W Energia totale attiva fascia 2 mese precedente A + 1.8.3 Energia totale attiva fascia 3 A+ 1.8.3.W Energia totale attiva fascia 3 mese precedente A + 1.8.4 Energia totale attiva fascia 4 A+ 1.8.4.W Energia totale attiva fascia 4 mese precedente A + 2.8.0 Energia totale attiva A -2.8.0.W Energia totale attiva mese precedente A -2.8.1 Energia totale attiva fascia 1 A -2.8.1.W Energia totale attiva fascia 1 mese precedente A -2.8.2 Energia totale attiva fascia 2 A -2.8.2.W Energia totale attiva fascia 2 mese precedente A -2.8.3 Energia totale attiva fascia 3 A -2.8.3.W Energia totale attiva fascia 3 mese precedente A -2.8.4 Energia totale attiva fascia 4 A -2.8.4.W Energia totale attiva fascia 4 mese precedente A -5.8.0 Energia totale reattiva QI 5.8.0.W Energia totale reattiva mese precedente QI 5.8.1 Energia totale fascia 1 reattiva QI 5.8.1.W Energia totale reattiva fascia 1 mese precedente QI 5.8.2 Energia totale fascia 2 reattiva QI 5.8.2.W Energia totale reattiva fascia 2 mese precedente QI 5.8.3 Energia totale fascia 3 reattiva QI 5.8.3.W Energia totale reattiva fascia 3 mese precedente QI 5.8.4 Energia totale fascia 4 reattiva QI 5.8.4.W Energia totale reattiva fascia 4 mese precedente QI 6.8.0 Energia totale reattiva QII 6.8.0.W Energia totale reattiva mese precedente QII 6.8.1 Energia totale fascia 1 reattiva QII 6.8.1.W Energia totale reattiva fascia 1 mese precedente QII 6.8.2 Energia totale fascia 2 reattiva QII 6.8.2.W Energia totale reattiva fascia 2 mese precedente QII 6.8.3 Energia totale fascia 3 reattiva QII 6.8.3.W Energia totale reattiva fascia 3 mese precedente QII 6.8.4 Energia totale fascia 4 reattiva QII 6.8.4.W Energia totale reattiva fascia 4 mese precedente QII 7.8.0 Energia totale reattiva QIII 7.8.0.W Energia totale reattiva mese precedente QIII 7.8.1 Energia totale fascia 1 reattiva QIII

7.8.1.W Energia totale reattiva fascia 1 mese precedente QIII

- 7.8.2 Energia totale fascia 2 reattiva QIII 7.8.2.W Energia totale reattiva fascia 2 mese precedente QIII 7.8.3 Energia totale fascia 3 reattiva QIII 7.8.3.W Energia totale reattiva fascia 3 mese precedente QIII 7.8.4 Energia totale fascia 4 reattiva QIII 7.8.4.W Energia totale reattiva fascia 4 mese precedente QIII 8.8.0 Energia totale reattiva QIV 8.8.0.W Energia totale reattiva mese precedente QIV 8.8.1 Energia totale fascia 1 reattiva QIV 8.8.1.W Energia totale reattiva fascia 1 mese precedente QIV 8.8.2 Energia totale fascia 2 reattiva QIV 8.8.2.W Energia totale reattiva fascia 2 mese precedente QIV 8.8.3 Energia totale fascia 3 reattiva QIV 8.8.3.W Energia totale reattiva fascia 3 mese precedente QIV 8.8.4 Energia totale fascia 4 reattiva QIV 8.8.4.W Energia totale reattiva fascia 4 mese precedente QIV 1.6.1 Potenza max fascia 1 A + 1.6.1.W Potenza max fascia 1 mese precedente A + 1.6.2 Potenza max fascia 2 A + 1.6.2.W Potenza max fascia 2 mese precedente A + 1.6.3 Potenza max fascia 3 A + 1.6.3.W Potenza max fascia 3 mese precedente A + 1.6.4 Potenza max fascia 4 A + 1.6.4.W Potenza max fascia 4 mese precedente A + 2.6.1 Potenza max fascia 1 A -2.6.1.W Potenza max fascia 1 mese precedente A -2.6.2 Potenza max fascia 2 A -2.6.2.W Potenza max fascia 2 mese precedente A -2.6.3 Potenza max fascia 3 A -2.6.3.W Potenza max fascia 3 mese precedente A -2.6.4 Potenza max fascia 4 A -2.6.4.W Potenza max fascia 4 mese precedente A -0.2.0 Versione firmware 0.2.1 Identificativo per la parametrizazione C.2.0 Numero di parametrizzazioni C.2.1 Data e ora dell'ultima parametrizzazione C.2.5 Data e ora dell'ultima calibrazione
- **C.4.0** Stato del controllo segnali interni
- C.5.0 Stato della operatività interna

÷

- 32.7.0 Valore di tensione fase 1
- **52.7.0** Valore di tensione fase 2
- 72.7.0 Valore di tensione fase 3
- C.7.1 Contatore mancanze di tensione fase 1
- C.7.2 Contatore mancanze di tensione fase 2
- C.7.3 Contatore mancanze di tensione fase 3
- **C.7.0** Contatore totale mancanze di alimentazione Fase 1,2,3
- 32.7.1 Numero eventi sovratensione fase 1
- 52.7.1 Numero eventi sovratensione fase 2
- 72.7.1 Numero eventi sovratensione fase 3

Copyright © 2012 - 2014, Landis+Gyr. Tutti i diritti riservati. Soggetto a modifiche senza preavviso.

Landis+Gyr SpA Via del Plebiscito, 102 00186 Roma Tel.: 06 22406 001 www.landisgyr.it

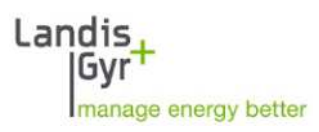